# Manual PDV

www.redtouch.com.py

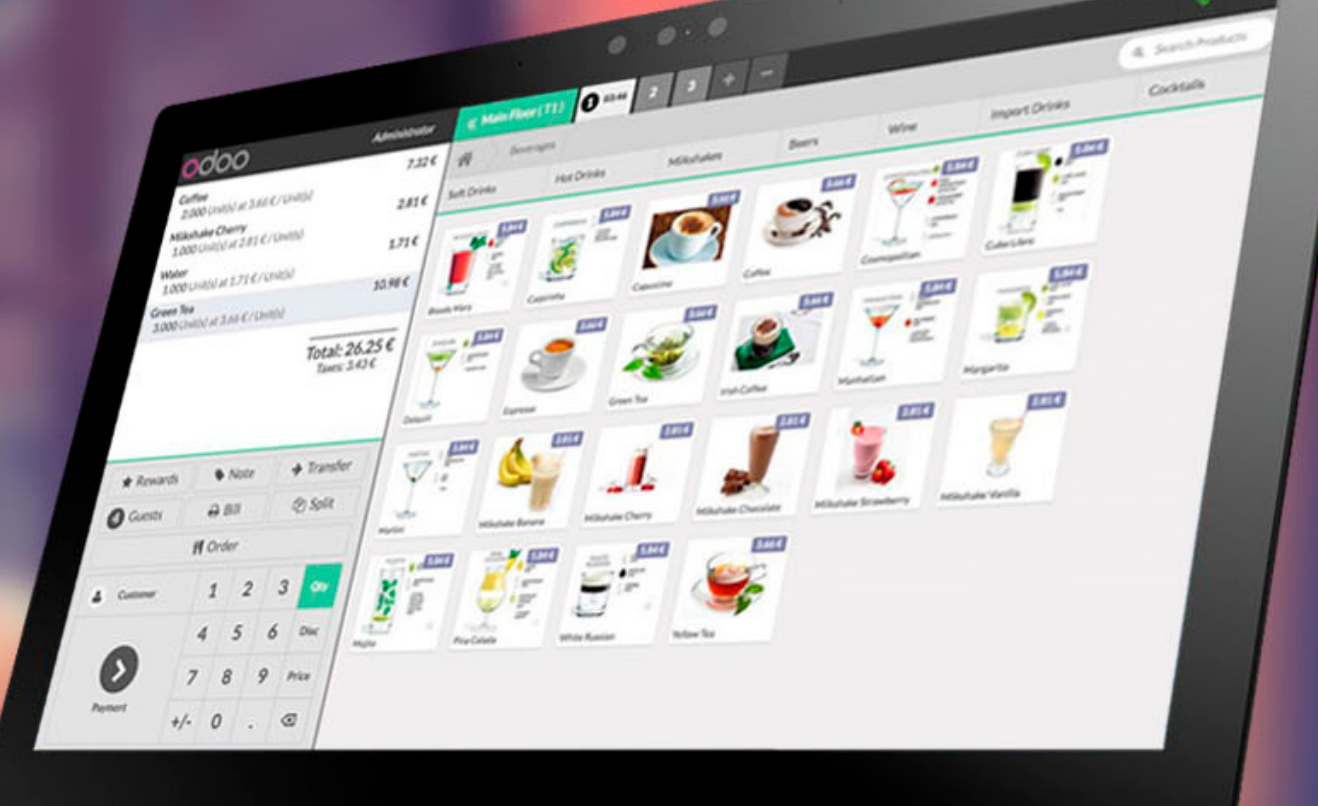

odoo

#### 1- Cómo ingresar al Sistema?

1. Ingresa al navegador
 2. Ingresa al icono de favorito Punto de Venta

|              | O Odoo x               | O Odoo                          | × 🖾 Nueva pestaña      | $\times   +$        |   |             | -              | 0 | ×          |
|--------------|------------------------|---------------------------------|------------------------|---------------------|---|-------------|----------------|---|------------|
| $\leftarrow$ | C A No seguro   bearbu | urger.redtouch.com.py/web/login |                        |                     | A | <b>★</b> ל≡ | Iniciar sesión | ( | b          |
|              |                        |                                 |                        |                     |   |             |                |   | Q          |
|              |                        |                                 |                        |                     |   |             |                |   |            |
|              |                        |                                 |                        | BURC                |   |             |                |   |            |
|              |                        |                                 | a ( 1                  |                     |   |             |                |   | -          |
|              |                        |                                 |                        | 1004 · 191.         |   |             |                |   | <u>±</u> ĭ |
|              |                        |                                 |                        |                     |   |             |                |   | 0          |
|              |                        |                                 | Email                  |                     |   |             |                |   | 0          |
|              |                        |                                 | Email                  |                     |   |             |                |   | _          |
|              |                        |                                 | Email                  |                     |   |             |                |   |            |
|              |                        |                                 | Password               |                     |   |             |                |   | +          |
|              |                        |                                 | Password               |                     |   |             |                |   | +          |
|              |                        |                                 |                        |                     |   |             |                |   |            |
|              |                        |                                 | Le                     | og in               |   |             |                |   |            |
|              |                        |                                 | Don't have an account? | Reset Password      |   |             |                |   |            |
|              |                        |                                 | Manager Database       | c Powered by Odee   |   |             |                |   |            |
|              |                        |                                 | manage Database        | s   Fowered by Oddo |   |             |                |   |            |

#### 2- Cómo ingresar al Punto de Venta

1. Ingresa al menú Punto de Venta que se encuentra en la barra de menus de la izquierda

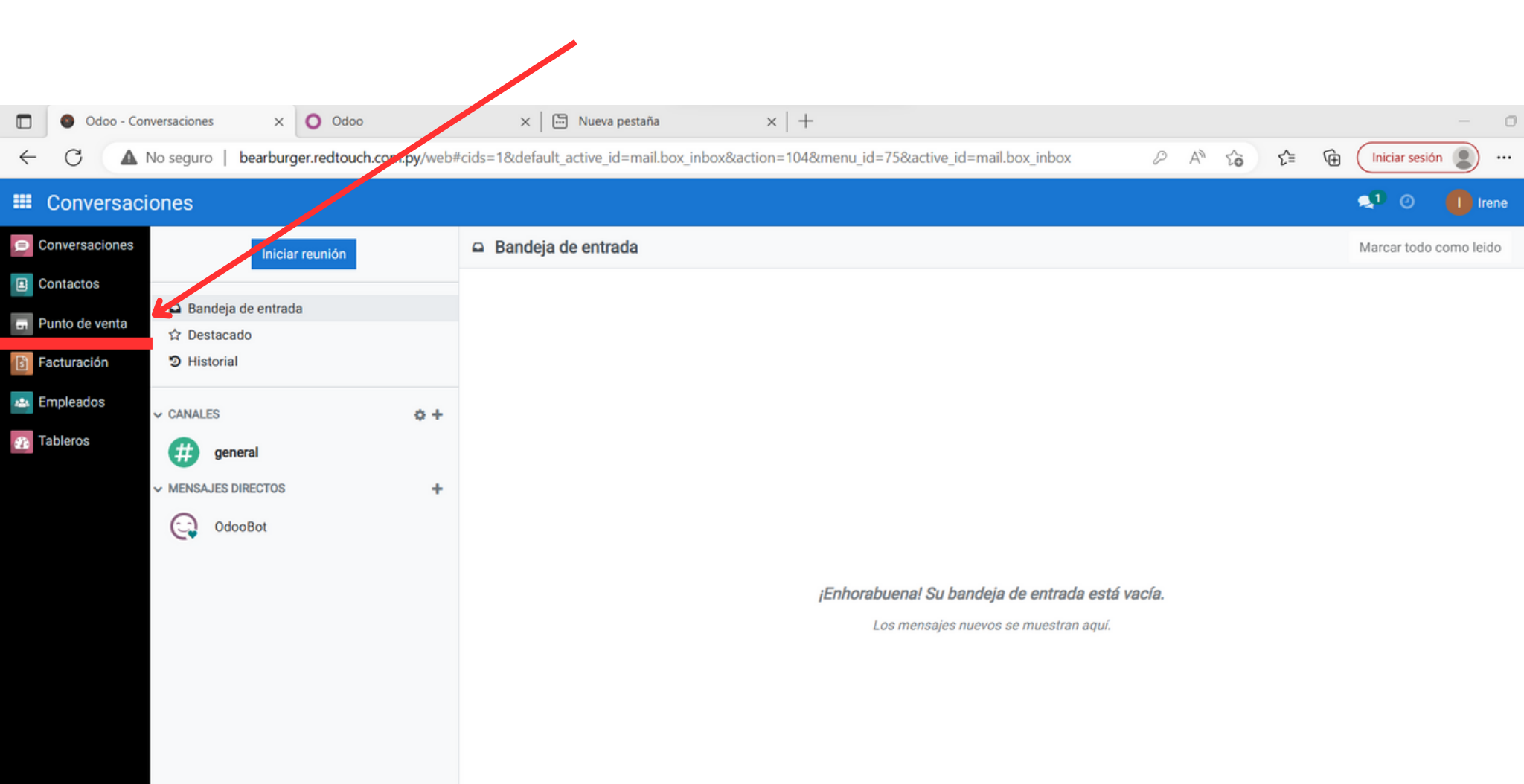

Paso 1: Ingresa a la opción con el nombre de la caja del local/sucursal.

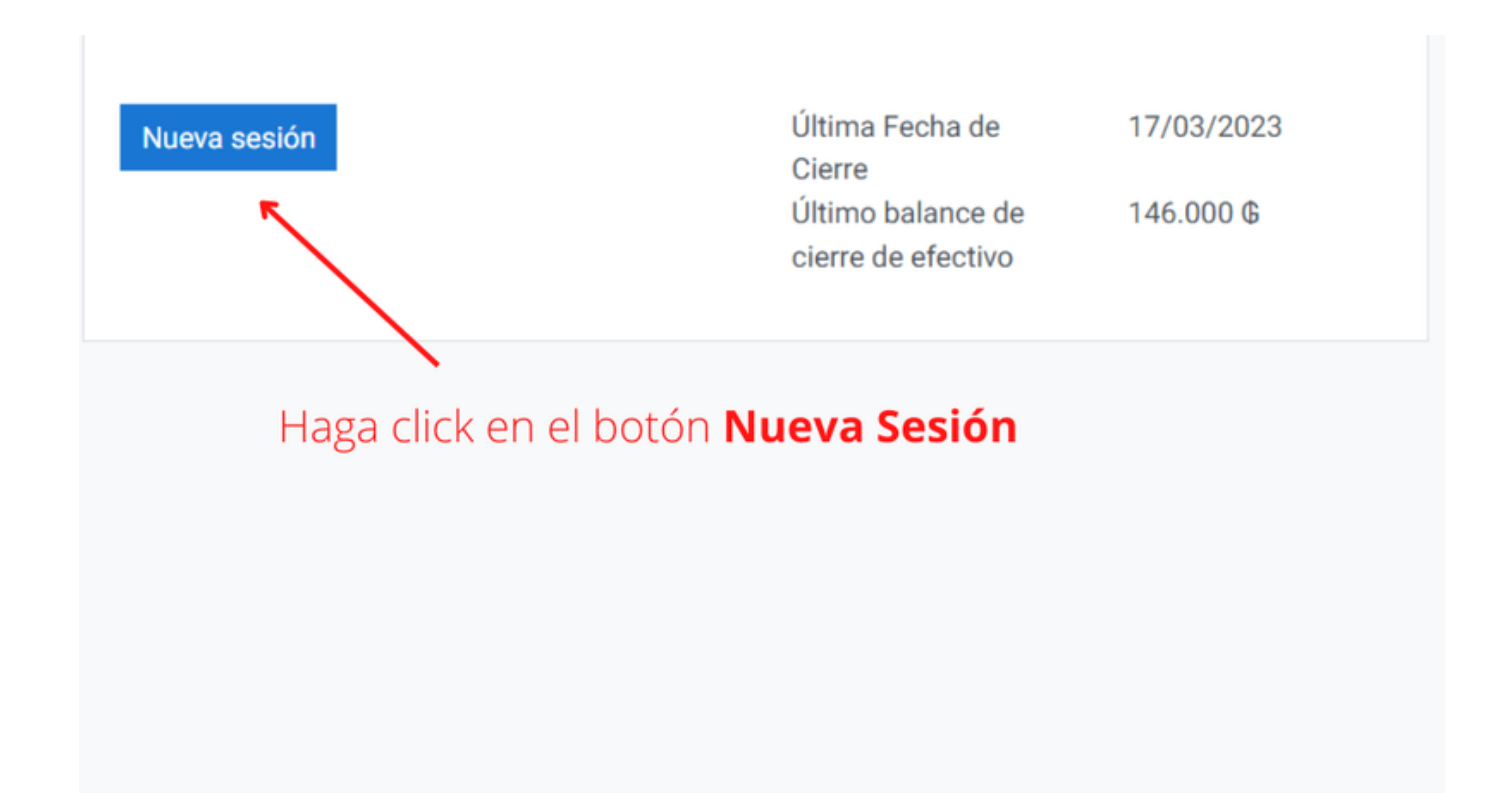

Paso 2: Ingresa a la opción seleccionar cajero.

| Iniciar sesión | n a Caja N<br>⁰ | <b>Aostrador</b><br>Seleccionar Cajero |  |
|----------------|-----------------|----------------------------------------|--|
|                |                 |                                        |  |

Paso 3: Ingresa tu PIN o clave de acceso para el PDV

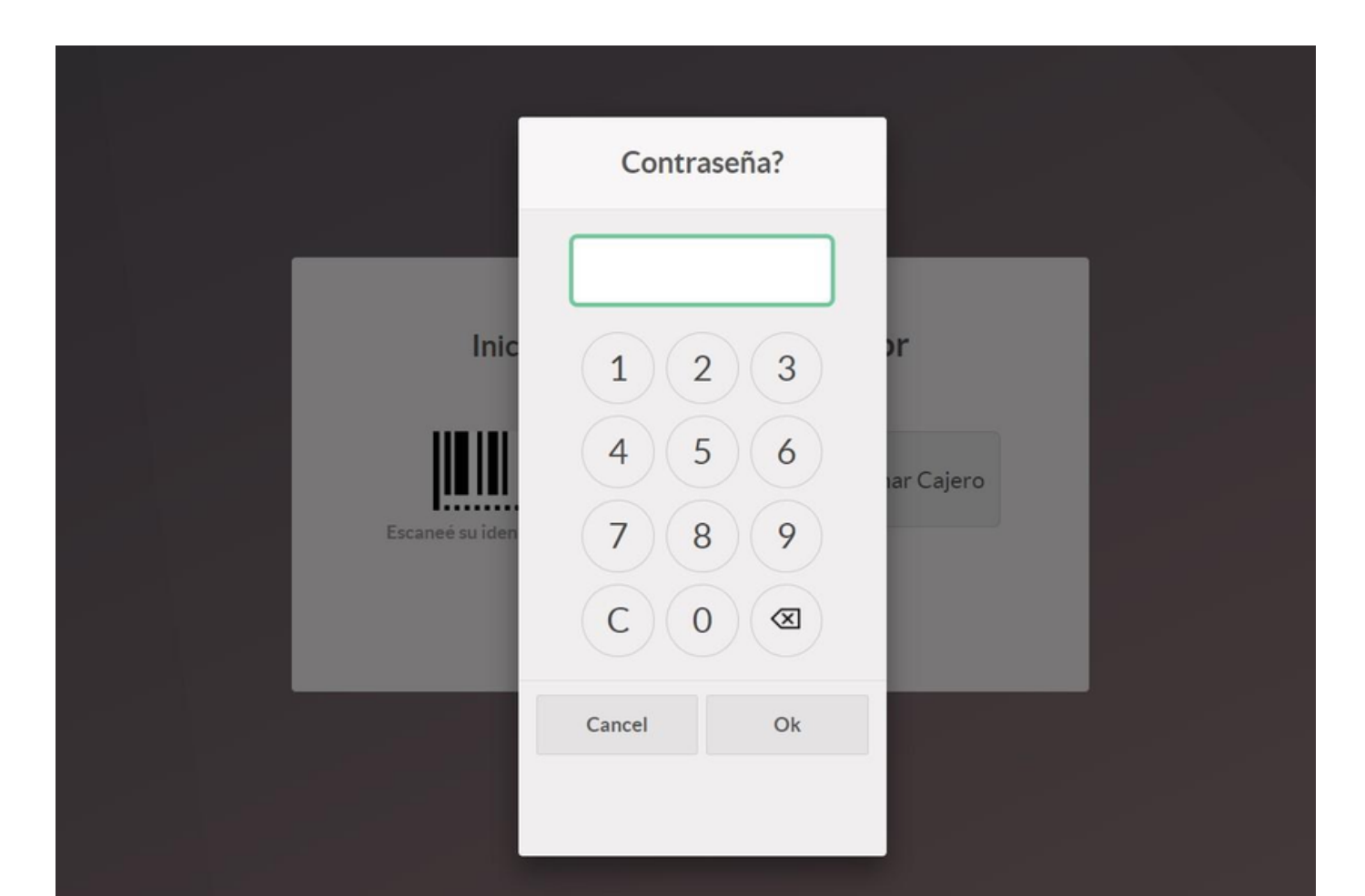

#### Paso 4:

- Ingresa el monto del efectivo con el cual arrancarás la jornada de ventas.
- y luego haz click en el botón ABRIR SESIÓN
- **OBS:** En notas puedes escribir un comentario. Por ejemplo si ingresas un monto distinto al de lo habitual.

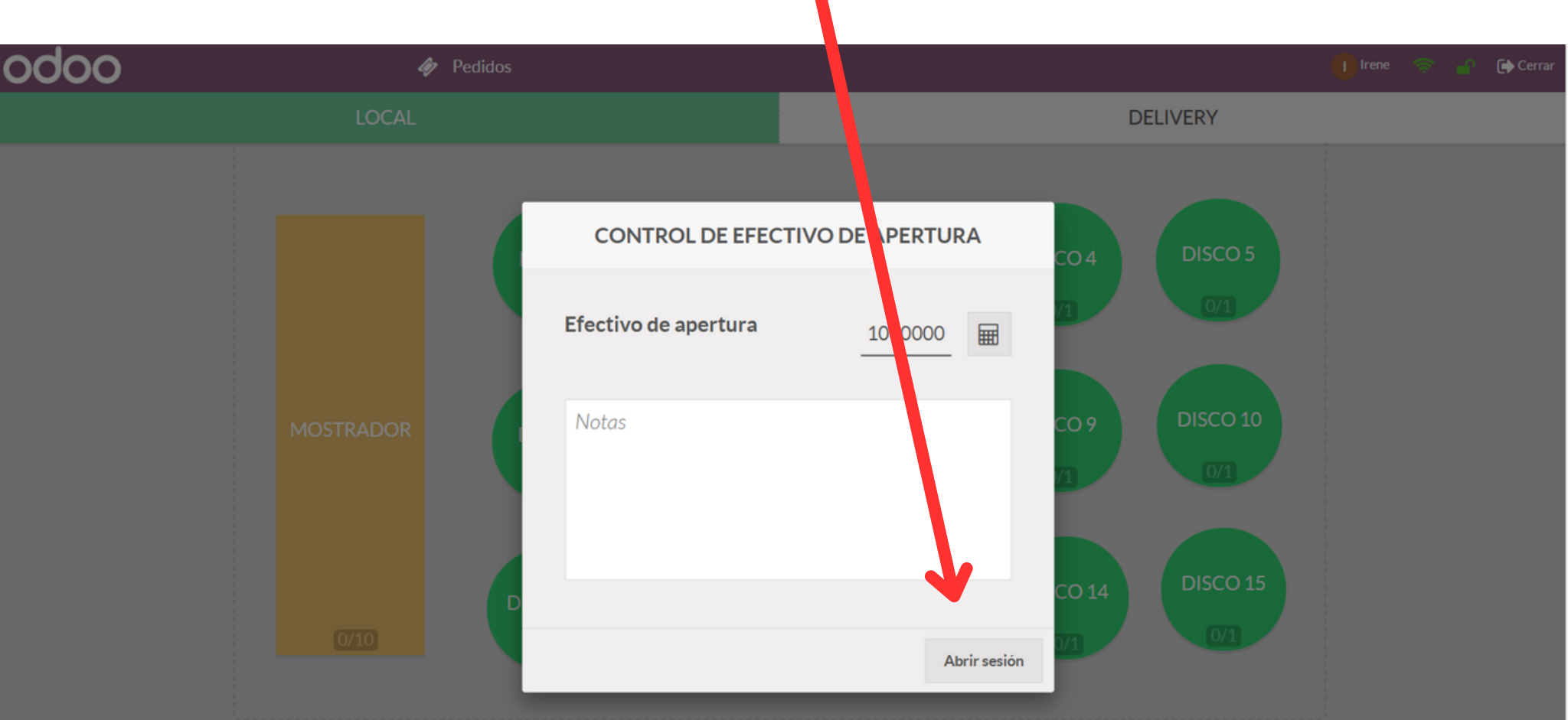

# **Bien Hecho!!**

# Ahora la caja ya está lista para comenzar a facturar y tomar pedidos!

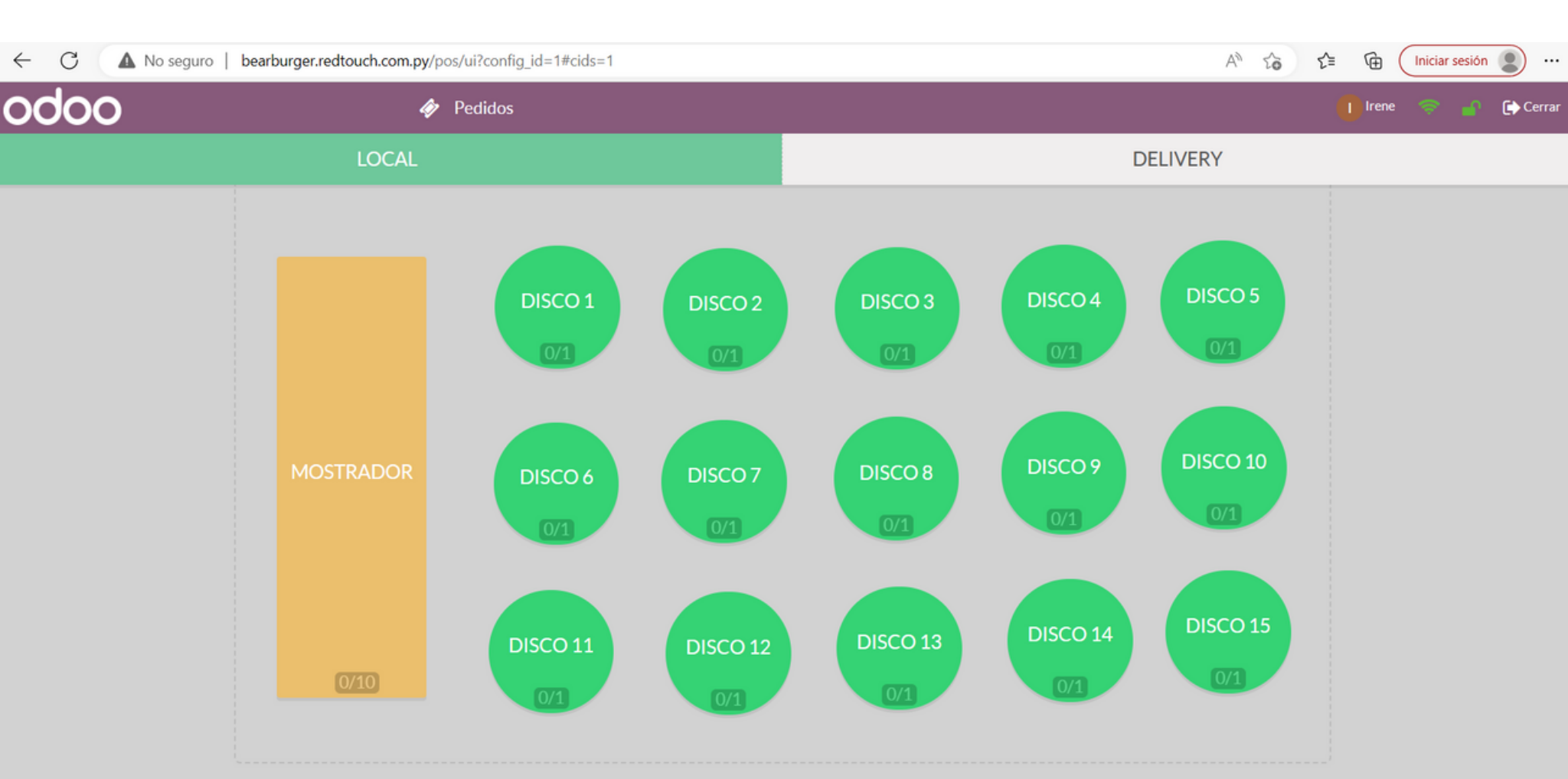

# Ahora veremos como cargar un pedido

Tienes 2 opciones LOCAL: Aquí se cargarán todos los pedidos que se consumirán en el local DELIVERY: En delivery se cargarán todos los pedidos que se enviarán por delivery

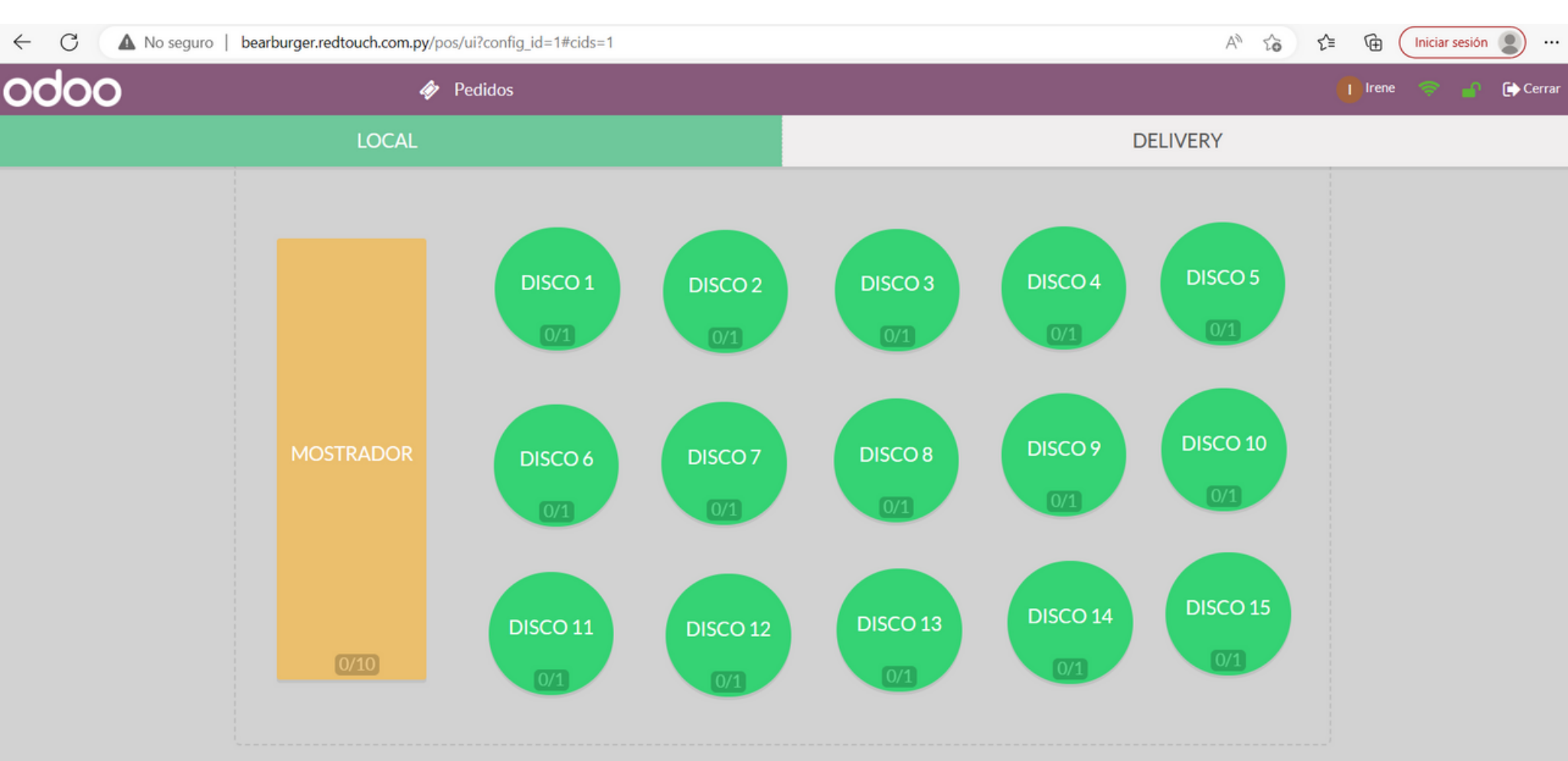

# Cómo cargar un pedido de BEBIDAS?

El rectángulo naranja que dice MOSTRADOR, hace referencia a la barra donde se sirven los pedidos de bebidas. Haz click en el rectangulo naranja para cargar un pedido de bebidas.

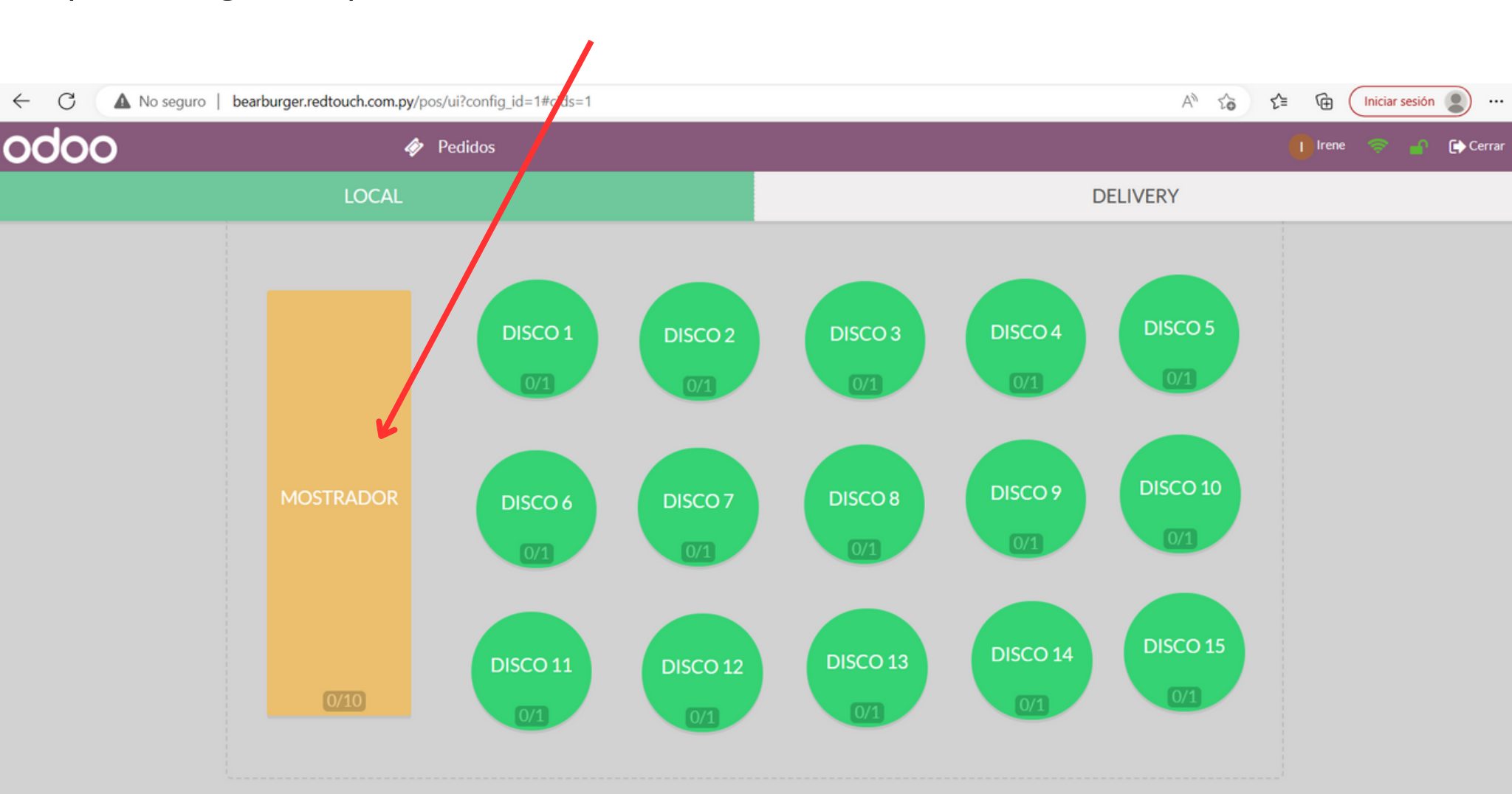

# Cómo cargar un pedido de BEBIDAS?

El sistema automáticamente te abrirá la categorías de los productos, y podrás seleccionar la categoría del producto, en este caso, seleccionaremos **BEBIDAS** 

| ← C ▲ No seg                    | guro   <b>bearbu</b> r | rger.red | touch.co | om.py/p               | osi i i i config | g_id=1#c | ids=1           |       |             |       |             |      |              |      |             | A٩    |             | G     | Iniciar sesión  |        |
|---------------------------------|------------------------|----------|----------|-----------------------|------------------|----------|-----------------|-------|-------------|-------|-------------|------|--------------|------|-------------|-------|-------------|-------|-----------------|--------|
| odoo                            |                        |          |          | <b>∲</b> <sup>1</sup> | Pedidos          | «L       | <b>DCALIMOS</b> | TRAI  | DOR)        | Bu    | scar produc | tos  |              |      | ×           |       |             | () Ir | ene 🤝 🔐         | Cerrar |
|                                 |                        |          |          |                       |                  |          | ALIMENT         | OS    | BEBIDAS     | сомв  | O DISCOS    | н    | IELADOS PI   | ROMC | PROMO H     | HAMB  | UR TODO     | 5     |                 |        |
|                                 |                        |          |          |                       |                  | 6        | 40.000,00 Ø     | 6     | 6.000,00 Ø  | 6     | 9.000,00 @  | 6    | 39.000,00 Ø  | 6    | 39.000,00 Ø | 6     | 12.000,00 @ | 6     | 5.000,00 @      |        |
|                                 | -                      |          |          |                       |                  | 1        | 191             |       | PP (*       |       | PT 9        |      | 191          |      | PP ( 19     |       | PT 9        |       | PT 9            |        |
| EL                              | pedido esta            | á vaci   | ío       |                       |                  | 0        |                 |       |             |       |             |      |              |      |             |       |             |       |                 |        |
|                                 |                        |          |          |                       |                  | 5 COR    | ONITAS          | AGUA  | 500 ML      | AGUA  | TONICA      | AME  | RICAN BEAR   | AMER | RICAN COSTI | AMS   | TELL BOT    | BACC  | N               |        |
|                                 |                        |          |          |                       |                  | 1        | 32.000,00 Ø     | 3     | 40.000,00 Ø | 3     | 48.000,00 Ø | 1    | 42.000,00 Ø  | 1    | 34.000,00 Ø | 3     | 50.000,00 Ø | 1     | 40.000,00 @     |        |
|                                 |                        |          |          |                       |                  | 1        | PT 8            |       | PT (*       |       | 111         |      | PT (2        |      | PT (*       |       | -           |       | PT 9            |        |
|                                 |                        |          |          |                       |                  | 0        |                 |       |             |       |             |      |              |      |             |       |             |       |                 |        |
|                                 |                        |          |          |                       |                  | BEAR     |                 | BEAR  |             | BEAR  | AMERICAN    | BEAF | RBACON       | BEAR | BACON       | BIG B | EAR         | BIG B | EAR             |        |
|                                 |                        |          |          |                       |                  | 1        | 52.000,00 Ø     | 1     | 42.000,00 Ø | 3     | 20.000,00 Ø | 1    | 5.000,00 Ø   | 1    | 5.000,00 Ø  | 1     | 5.000,00 Ø  | 1     | 29.000,00 @     |        |
| <ol> <li>Información</li> </ol> | C Refun                | d        | 🗣 N      | ota int               | erna             | 1        | -               |       | PT (*       |       | 1771 19     |      | 1971 19      |      | PT (*       |       | -           |       | PT (*           |        |
| Clienter                        | D. Facture             |          |          | Tran                  | for              | 0        |                 |       |             |       |             | CER  |              |      |             |       |             |       |                 |        |
| Clientes                        | 🖶 Factur               | d        | ~        | r Trans               | sier             | BIGCO    | OSTI            | BIGC  | OSTI        | CARIT | AS          | CAR  | AMELIZADA    | CEBO | LLA MORADA  | CHEE  | DAR         | CHEE  | SE BEAR         |        |
|                                 | 🚚 Tipo Or              | den      |          |                       |                  | 1        | 36.000,00 Ø     | 1     | 32.000,00 Ø | 1     | 40.000,00 Ø | 1    | 10.000,00 Ø  | 1    | 18.000,00 Ø | 1     | 15.000,00 Ø | 1     | 7.000,00 Ø      |        |
|                                 |                        |          |          |                       |                  | 1        | PPT (P)         |       | PT (2       |       | PPT 97      |      | PT (2)       |      | PT (*       |       | PT 9        |       | PP1 9           |        |
| Cliente                         |                        | 1        | 2        | 3                     | Cant.            | 0        |                 |       |             |       |             | CUO  | D MUNICU 500 |      |             | CUO   |             | CUO   |                 |        |
|                                 |                        |          | -        |                       |                  | CHEES    | SE BEAR         | CHEE  | SE COSTI    | CHEE  | SE COSTI    | ML   | P MUNICH 500 | СНО  | PP HEINEKEN | 350 N | 1L          | 300 N | 1L              |        |
|                                 |                        | 4        | 5        | 6                     | Desc.            | 1        | 10.000,00 Ø     | 1     | 14.000,00 Ø | 3     | 12.000,00 Ø | 1    | 10.000,00 Ø  | 1    | 42.000,00 Ø | 1     | 34.000,00 @ | 1     | 48.000,00 @     |        |
|                                 |                        | 7        | 0        | 0                     | Dracio           | 1        | -               |       | PP ( 19     |       | -           |      | PT (2)       |      | PP 1        |       | -           |       | PT (*           |        |
|                                 |                        | '        | 0        | 1                     | Frecio           |          | 8 a             |       | •           |       |             |      |              |      |             |       |             |       | 8 a             |        |
| Pago                            |                        | +/-      | 0        |                       | $\propto$        | 300 M    | PMUNICH         | 500 M | IL NUNICH   | СОРА  | MIX         | COR  | ONITA 210 ML | COST | 1           | COST  | 1           | COST  | I AMERICAN<br>T |        |
|                                 |                        | '        | •        | ,                     |                  | 0        | 36.000,00 Ø     | 1     | 44.000,00 Ø | 0     | 15.000,00 Ø | 0    | 5.000,00 Ø   | 0    | 0,00 @      | 3     | 0,00 @      | 3     | 0,00 @          |        |

# Cómo cargar un pedido de BEBIDAS?

Para seleccionar los productos simplemente debes hacer click en cada uno de ellos y el sistema empezará a cargar el pedido en la parte superior izquierda

| odoo                                                       |          |                     | ا <mark>م</mark>                | Pedidos              | <b>«</b> | LOCAL( N   | MOSTI     | RADOI      | R) C       | Bu    | iscar produc | tos  |        |          |       | ×           |            |                 | l Ire      | ene 🤝 🍙     | 🕞 Cerrar |
|------------------------------------------------------------|----------|---------------------|---------------------------------|----------------------|----------|------------|-----------|------------|------------|-------|--------------|------|--------|----------|-------|-------------|------------|-----------------|------------|-------------|----------|
| 5 CORONITAS<br>1,00 Unidades a las 40.000,00 ¢ / U         | Jnidades | 5                   | 40.                             | .000 <b>¢</b>        | *        | BE         | BIDAS     | BEI        | BIDAS VAI  | RIAS  | CERVEZAS     | CH   | HOPP   | PRON     | 10    |             |            |                 |            |             |          |
| CORONITA 210 ML<br>1,00 Unidades a las 10.000,00 ₲ / U     | Jnidades | 5                   | 10.                             | 000 <b>¢</b>         | 0        | 40.000,0   | 06        | 0          | 6.000,00 Ø | 0     | 9.000,00 Ø   | 1    | 12     | 000,00 Ø | 1     | 18.000,00 Ø | 1          | 10.000,00 Ø     | 1          | 14.000,00 @ |          |
| FRUGOS 1 LITRO<br>1,00 Unidades a las 15.000,00 ¢ / U      | Jnidades | 5                   | 15.                             | .000 <b>¢</b>        | 5.00     | PONITAS    |           |            |            | 0     |              | AME  | TCU D  | T        | CHOR  |             | CHO        | PP MUNICH       | CHOP       | PMUNICH     |          |
| CHOPP MUNICH 300 ML<br>1,00 Unidades a las 10.000,00 ¢ / U | Jnidades | 5                   | 10.                             | 000 <b>¢</b>         | 1        | 10.000,0   | 06        | <b>1 1</b> | 6.000,00 Ø | AGOA  | 15.000,00 Ø  |      | 7.     | 000,00 Ø |       | 9.000,00 Ø  | 300 1      | 13.000,00 @     | 1          | 13.000,00 @ |          |
|                                                            |          | <b>Tota</b><br>Impu | <b>al: 75.0</b><br>Juestos: 6.8 | <b>00 ¢</b><br>318 ¢ | COR      | ONITA 210  | ML F      | ERNET R    | AYA        | FRUG  | OS 1 LITRO   | FRUC | GOS 30 | 0 ML     | GASE  | 05A 500 ML  | HEIN       | EKEN 00<br>DHOL | HEINE      | EKEN 330 ML |          |
| Información     S Refu                                     | nd       | <b>%</b> N          | Nota inte                       | rna                  |          | 25.000,0   | 06        | 8 1<br>1   | 0.000,00 ¢ | •     | 12.000,00 @  | 1    | 7      | 500,00 ¢ | •     | 7.000,00 6  | <b>0</b> , | 18.000,00 ¢     | <b>(</b> ) | 12.000,00 ¢ |          |
| 1 Clientes 🔒 Facto                                         | ura      | -                   | Transf                          | er                   | HEIN     | EKEN 650 M | H<br>AL N |            | N BOT 250  | MILLE | RBOT         | MILL | ER LAT | A        | PILSE | N 330 ML    | SIDR       | A               | o<br>SOL 3 | 30 ML       |          |
| 🛲 Tipo C                                                   | rden     |                     |                                 |                      |          |            |           |            |            |       |              |      |        |          |       |             |            |                 |            |             |          |
| Cliente                                                    | 1        | 2                   | 3                               | Cant.                |          |            |           |            |            |       |              |      |        |          |       |             |            |                 |            |             |          |
|                                                            | 4        | 5                   | 6                               | Desc.                |          |            |           |            |            |       |              |      |        |          |       |             |            |                 |            |             |          |
|                                                            | 7        | 8                   | 9                               | Precio               |          |            |           |            |            |       |              |      |        |          |       |             |            |                 |            |             |          |
| Pago                                                       | +/-      | 0                   | ,                               | $\bigotimes$         |          |            |           |            |            |       |              |      |        |          |       |             |            |                 |            |             |          |

# Cómo cargar un pedido para la COCINA?

Los circulos verdes, hacen referencia a los discos que se le entregan al cliente. Haz click en el circulo verde para cargar un pedido para la cocina.

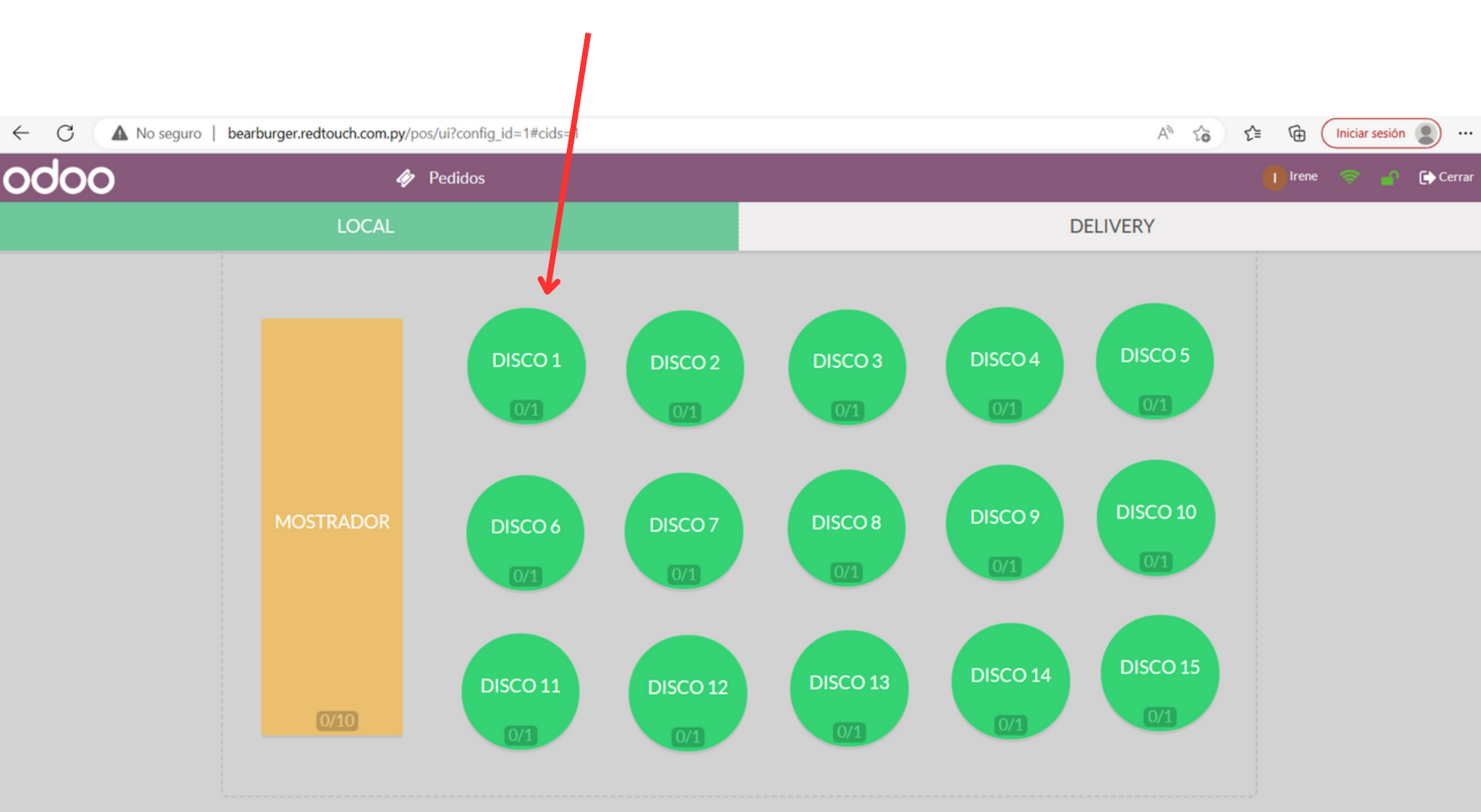

# Cómo cargar un pedido para la COCINA

El sistema automáticamente te abrirá las categorías de los productos, y podrás seleccionar la categoría del producto, en este caso, seleccionaremos **ALIMENTOS, HAMBURGUESAS,** haz click en cada producto y se cargará.

| ← C ▲ No se                             | eguro   bearburg           | jer.redtou | uch.com               | <b>py</b> /pos/u | i?config_id=1#cic                              | ls=1         |             |      |             |      |             |            |             |     | A           | Q    | . î    | 5 1     | <u>_</u> = |           | ciar sesi | ón 🙎        |
|-----------------------------------------|----------------------------|------------|-----------------------|------------------|------------------------------------------------|--------------|-------------|------|-------------|------|-------------|------------|-------------|-----|-------------|------|--------|---------|------------|-----------|-----------|-------------|
| odoo                                    |                            |            | <b>∳</b> <sup>1</sup> | Pedidos          |                                                | 5CO 1 )      |             | usca | r productos |      |             |            | ×           |     |             |      |        |         |            | I Irene   |           | 🕜 💽 Cerrar  |
| BEAR<br>1,00 Unidades a las 40.00       | 00,00 <b>¢</b> / Unidade   | S          | 40                    | 0.000 <b>¢</b>   | ALIM                                           | IENTOS       |             | BURG | GUESAS      |      |             |            |             |     |             |      |        |         |            |           |           |             |
| 면<br>BACON<br>1,00 Unidades a las 5.000 | 0,00 ¢ / Unidades          |            | 5                     | 5.000 <b>¢</b>   | 40.000,000           1           1           1 | 6 <b>6</b> . | 48.000,00 6 | 1    | 42.000,00 6 | 1    | 50.000,00 ¢ | 3          | 52.000,00 ¢ |     | 36.000,00 ¢ |      | 40.00  | 00,00 ¢ | •          | 42.000,00 | ð ()      | 48.000,00 G |
| BEAR BACON                              | 00.00 G / Unidade          | c          | 42                    | 2.000 <b>¢</b>   | BEAR                                           | BEAR         | RAMERICAN   | BE   | ARBACON     | BIGE | BEAR        | e<br>BIG C | OSTI        | CHE | ESE BEAR    | CHEE | SE COS | o<br>TI | e<br>COST  |           | cos       | TI AMERICAN |
| P                                       | 00,00 <b>9</b> 7 Officiade | 5          |                       |                  | <b>6</b> 44.000,00 (                           | •            | 25.000,00 Ø | 1    | 54.000,00 @ | 1    | 40.000,00 @ | 1          | 32.000,00 @ | 1   | 48.000,00 G | 1    | 57.0   | 00,00 Ø | 1          | 60.000,00 | 6         |             |
| BIG BEAR<br>1.00 Unidades a las 50.00   | 00.00 <b>G</b> / Unidade   | s          | 50                    | 0.000 🧯          | 2 17 1                                         |              | -           |      | 1 PT 1      |      | PP ( 19     |            | PP1 97      |     | PT (2       |      |        | 12      |            | PT 9      |           |             |
| )R                                      |                            |            |                       |                  | COSTUBECON                                     | KID          | SBURGER     | LA   | PREFE DEL   | SMA  | SH DOBLE    | e<br>SMAS  | H SIMPLE    | SMA |             | TDID | EREAR  |         | e<br>TRIPI | E COSTI   |           |             |
| Información                             | C Refund                   | No         | ota inte              | erna             |                                                |              |             |      |             |      |             |            |             |     |             |      |        |         |            |           |           |             |
| Clientes                                | 🖶 Factura                  | 7          | Transi                | ler              |                                                |              |             |      |             |      |             |            |             |     |             |      |        |         |            |           |           |             |
|                                         | 🚚 Tipo Orden               |            |                       |                  |                                                |              |             |      |             |      |             |            |             |     |             |      |        |         |            |           |           |             |
| Cliente                                 | 1                          | 2          | 3                     | Cant.            |                                                |              |             |      |             |      |             |            |             |     |             |      |        |         |            |           |           |             |
|                                         | 4                          | 5          | 6                     | Desc.            |                                                |              |             |      |             |      |             |            |             |     |             |      |        |         |            |           |           |             |
|                                         | 7                          | 8          | 9                     | Precio           |                                                |              |             |      |             |      |             |            |             |     |             |      |        |         |            |           |           |             |
| Pago                                    | +/-                        | 0          | ,                     | $\otimes$        |                                                |              |             |      |             |      |             |            |             |     |             |      |        |         |            |           |           |             |

# Cómo agregar una nota al producto

Tiene la opción de agregar una nota al producto, esta nota saldrá en la comanda. Para ingresar una nota haga click en el producto donde desea agregar la nota y luego haga click en el botón **Nota interna** 

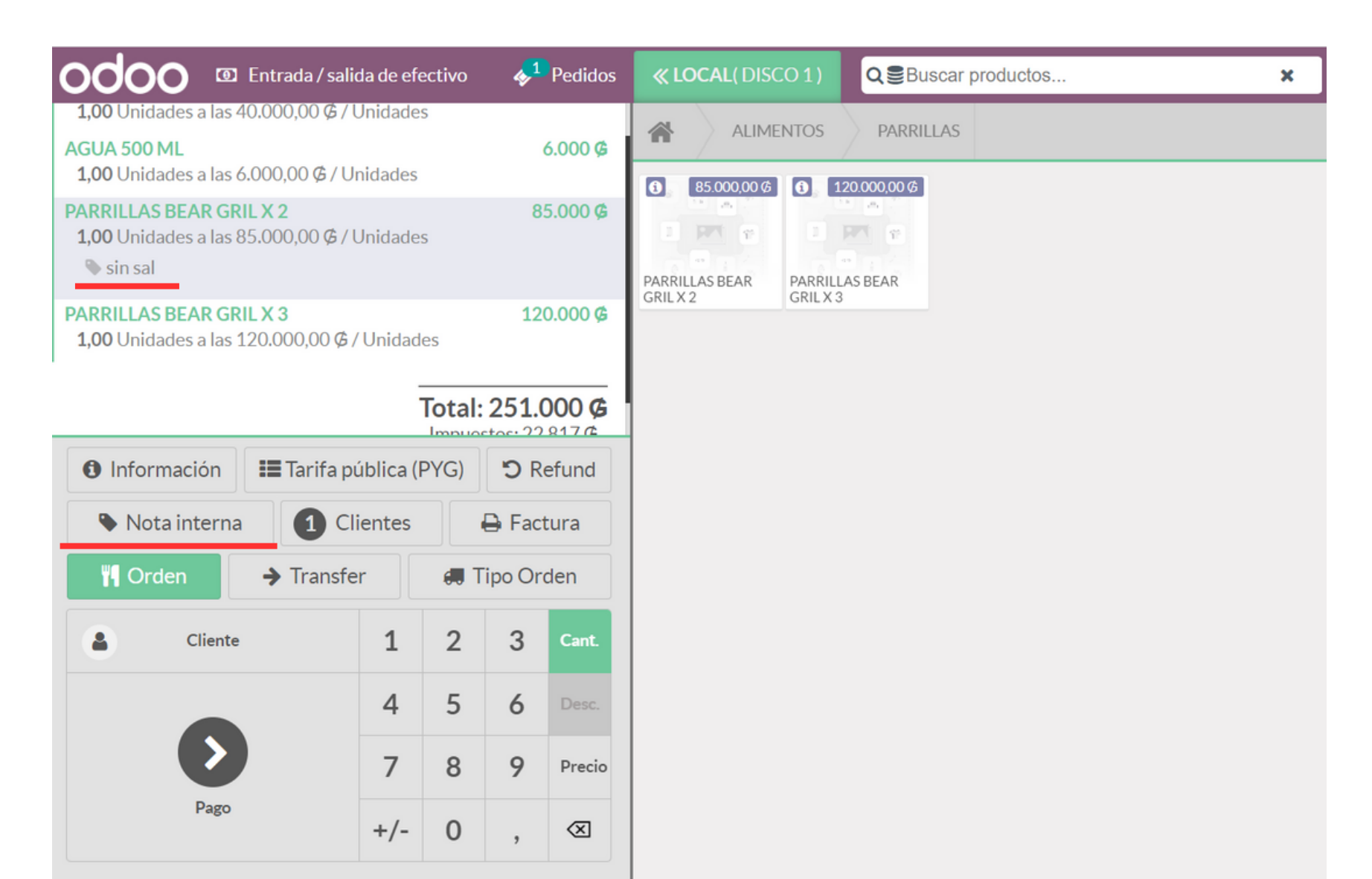

# Cómo vender con otras tarifas

Las listas de precios son super útilies para vender un producto con diferentes tarifas. **Por ejemplo:** Tarifa Funcionarios: Cada Funcionario tiene asignada una tarifa, cuando carges un producto a un funcionario el sistema automáticamente le asignará el precio que esté cargado en el sistema para esta tarifa

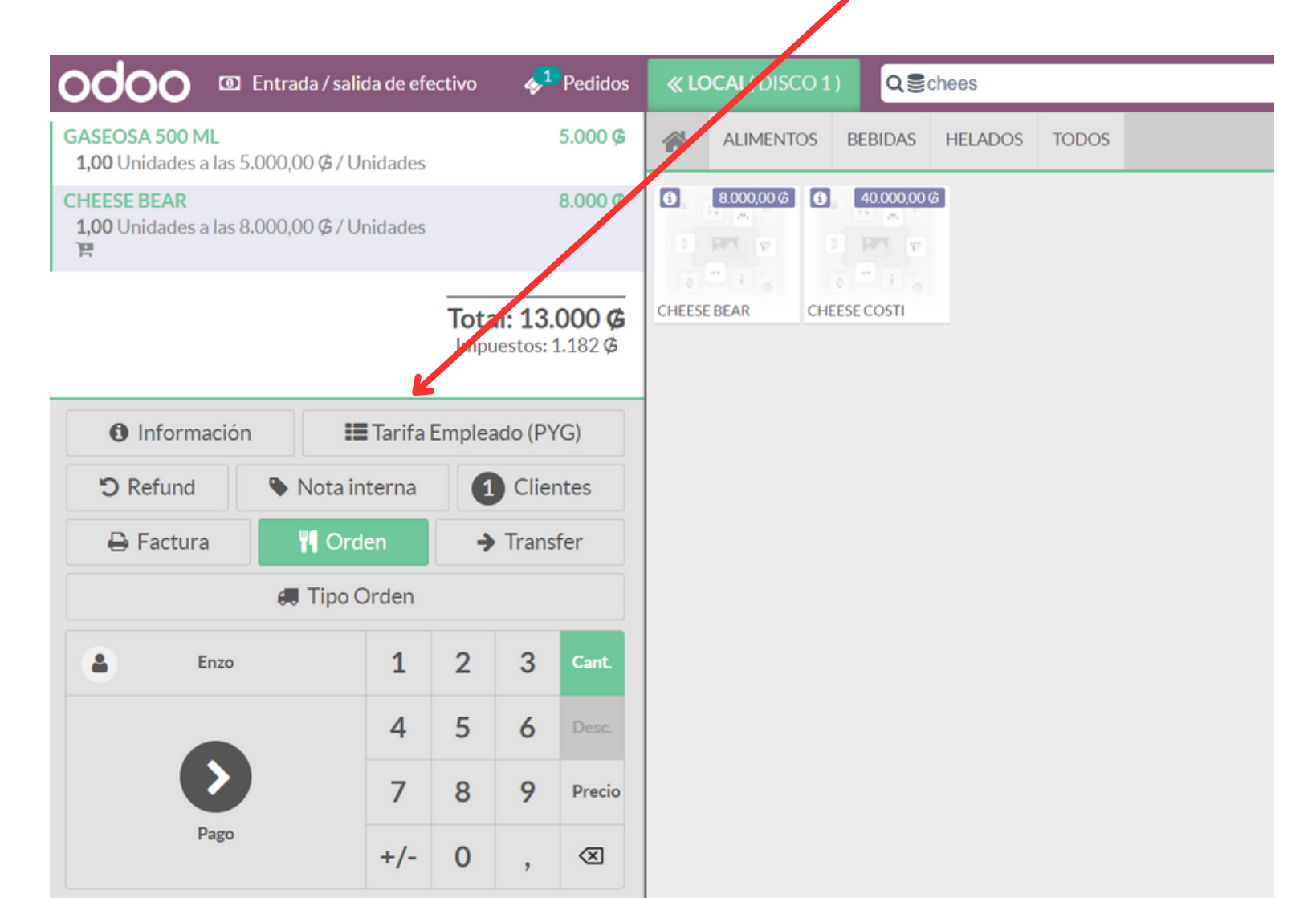

#### Cómo vender con otras tarifas

También puede cambiar y utilizar las tarifas para los siguientes casos: Precio para Masones

Precio para Promociones

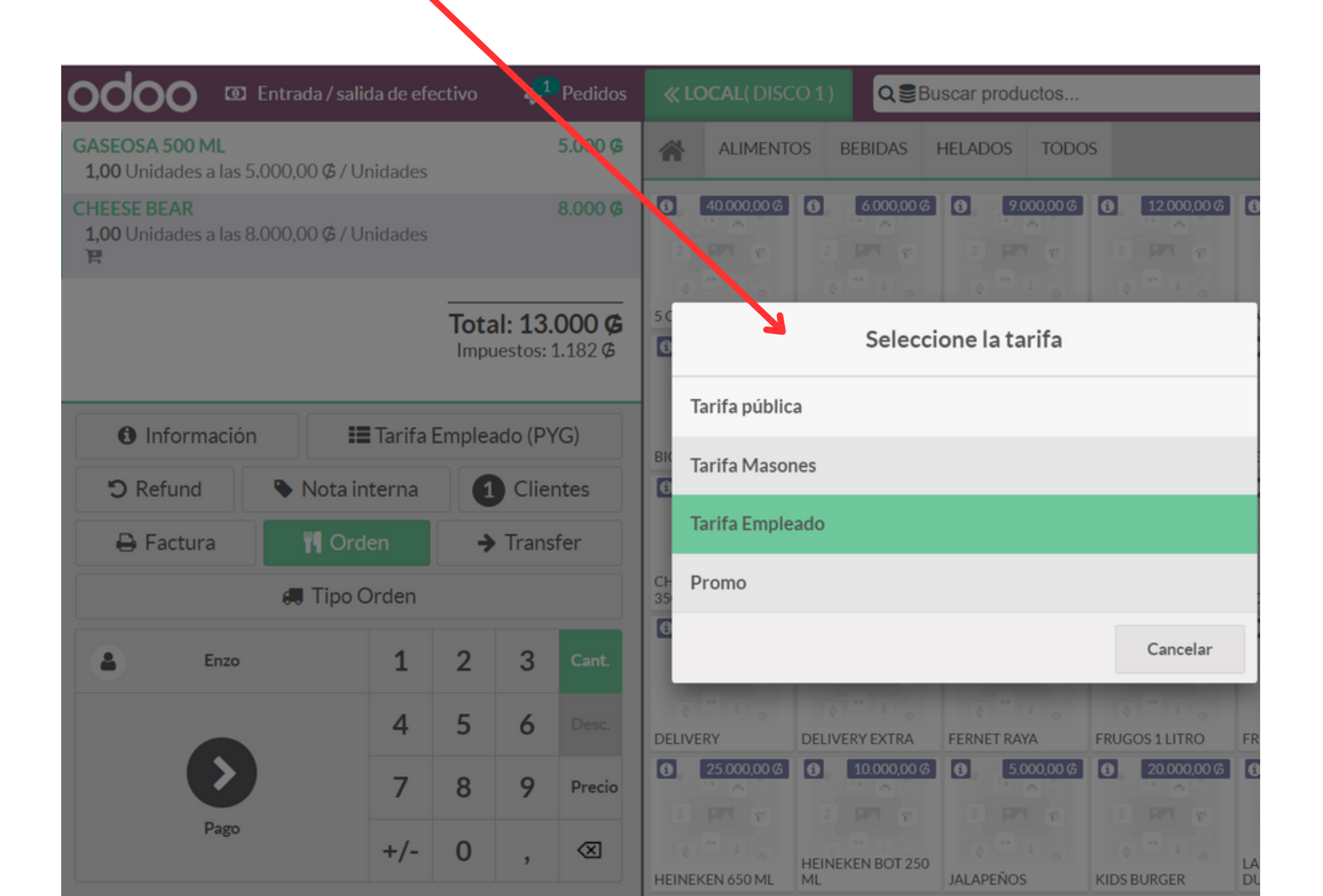

#### Cómo vender con otras tarifas

Cada tarifa tiene asociado el precio y el producto, el sistema automáticamente asignará el precio para el producto seleccionado.

Solo debe seleccionar la tarifa según sea el caso

| i         | Seleccione la tarifa |
|-----------|----------------------|
| I         | Tarifa pública       |
| 31(<br>1  | Tarifa Masones       |
| I         | Tarifa Empleado      |
| CH<br>85) | Promo                |
| £         | Cancelar             |
|           |                      |

# **PASO 1:** Selecciona un cliente, a continuación veremos todas las opciones que se pueden realizar en la sección clientes

| ← C ▲ No seguro   bearburger.redtouch.com.py/po                                  | /ui?config_id=1#cid                                              | s=1                                             |                                                 |                                  |                       | A                        | Q 20 1                                                                    | fi 🕞 🕅                                               | ar sesión 😰 🚥                                                       |
|----------------------------------------------------------------------------------|------------------------------------------------------------------|-------------------------------------------------|-------------------------------------------------|----------------------------------|-----------------------|--------------------------|---------------------------------------------------------------------------|------------------------------------------------------|---------------------------------------------------------------------|
| odoo 4 <sup>1</sup> Pedido                                                       | « LOCAL( DIS                                                     | CO 1) Q 28                                      | uscar productos                                 |                                  | ×                     |                          |                                                                           | 🚺 Irene 🔇                                            | 📚 🎻 🕞 Cerrar                                                        |
| BEAR 40.000 g<br>1,00 Unidades a las 40.000, 0 ¢ / Unidades                      | ALIM                                                             |                                                 | BURGUESAS                                       |                                  |                       |                          |                                                                           |                                                      |                                                                     |
| Image: Bacon         5.000 g           1,00 Unidades a las 5.001,00 ₲ / Unidades | <ul> <li>40.000,00 6</li> <li>8</li> <li>8</li> <li>8</li> </ul> | 48.000,00 6           1           2           3 | 42.000,00 @           3           3           7 | <b>5</b> , <b>50.000,00 (6</b> ) | 52.000,00 G           | 36.000,00 G              | <ul> <li>40.000,00 @</li> <li>40.000,00 @</li> <li>40.000,00 @</li> </ul> | <ul> <li>42.000,00 6</li> <li>42.000,00 6</li> </ul> | <ul> <li>48.000,00 6</li> <li>80</li> <li>81</li> <li>82</li> </ul> |
| BEAR BACON 42.000 ¢<br>1,00 Unidades a las 42,000,00 ¢ / Unidades                | BEAR                                                             | BEAR AMERICAN<br>BEAR                           | BEAR BACON                                      | BIGBEAR                          | BIG COSTI             | CHEESE BEAR              | CHEESE COSTI                                                              | COSTI                                                | COSTI AMERICAN<br>COSTI                                             |
| 間<br>BIG BEAR 50,000 G                                                           | 44.000,00 Ø                                                      | 25.000,00 ¢                                     | 54.000,00 @                                     | <b>(</b> 40.000,00 ¢             | <b>()</b> 32.000,00 ¢ | <b>(1)</b> 48.000,00 (6) | <b>57.000,00 </b> ¢                                                       | 60.000,00 @                                          |                                                                     |
| 1,00 Unidades a las 0.000,00 ¢ / Unidades                                        |                                                                  |                                                 |                                                 |                                  |                       |                          |                                                                           |                                                      |                                                                     |
|                                                                                  | COSTIBECON                                                       | KID'S BURGER                                    | DUEÑO                                           | SMASH DOBLE                      | SMASH SIMPLE          | SMASH TRIPLE             | TRIPLE BEAR                                                               | TRIPLE COSTI                                         |                                                                     |
| Información 🕉 Refund 💊 Nota interna                                              |                                                                  |                                                 |                                                 |                                  |                       |                          |                                                                           |                                                      |                                                                     |
| 1 Clientes ➡ Factura → Transfer                                                  |                                                                  |                                                 |                                                 |                                  |                       |                          |                                                                           |                                                      |                                                                     |
| 🛲 Tipo Orden                                                                     |                                                                  |                                                 |                                                 |                                  |                       |                          |                                                                           |                                                      |                                                                     |
| Cliente 1 2 3 Cant.                                                              |                                                                  |                                                 |                                                 |                                  |                       |                          |                                                                           |                                                      |                                                                     |
| 4 5 6 Desc.                                                                      |                                                                  |                                                 |                                                 |                                  |                       |                          |                                                                           |                                                      |                                                                     |
| 7 8 9 Precio                                                                     |                                                                  |                                                 |                                                 |                                  |                       |                          |                                                                           |                                                      |                                                                     |
| Pago +/- 0 , ≪                                                                   |                                                                  |                                                 |                                                 |                                  |                       |                          |                                                                           |                                                      |                                                                     |

1- Selecciona un cliente, para seleccionar un cliente puedes hacer click en el cliente y luego click en Establecer cliente

| <b>∳<sup>1</sup></b> Pe | edidos <b>«LOCAL</b> (DISCO 1)                    | Buscar productos           |            | ×                        |
|-------------------------|---------------------------------------------------|----------------------------|------------|--------------------------|
| « Descartar             | Establecer cliente                                | Buscar clientes            |            | Cargar clientes          |
| Nombre                  | Dirección                                         |                            | Teléfono   | Correo electrónico       |
| Administrator           |                                                   |                            |            | admin@example.com        |
| Administrator           |                                                   |                            |            | admin@redtouch.com.py    |
| Irene                   |                                                   |                            |            | irene@bearburger.com     |
| IRENE DE<br>BRAUM       | Paraguay                                          |                            |            |                          |
| Juan Pablo              |                                                   |                            |            | juanpablo@bearburger.com |
| L&F S.A.                | Avda. Dr. Guido Boggiani Nº 5.794 y /<br>Paraguay | Alas Paraguayas, Asunción, |            | admin@redtouch.com.py    |
| Liz                     |                                                   |                            |            | liz@bearburger.com       |
| Ricardo Muñoz<br>EDITAR | lgualdad c/ Sacramento, San Lorenzo               | ), Paraguay                | 0986514090 | ricardo@redtouch.com.py  |

# Cómo buscar Clientes

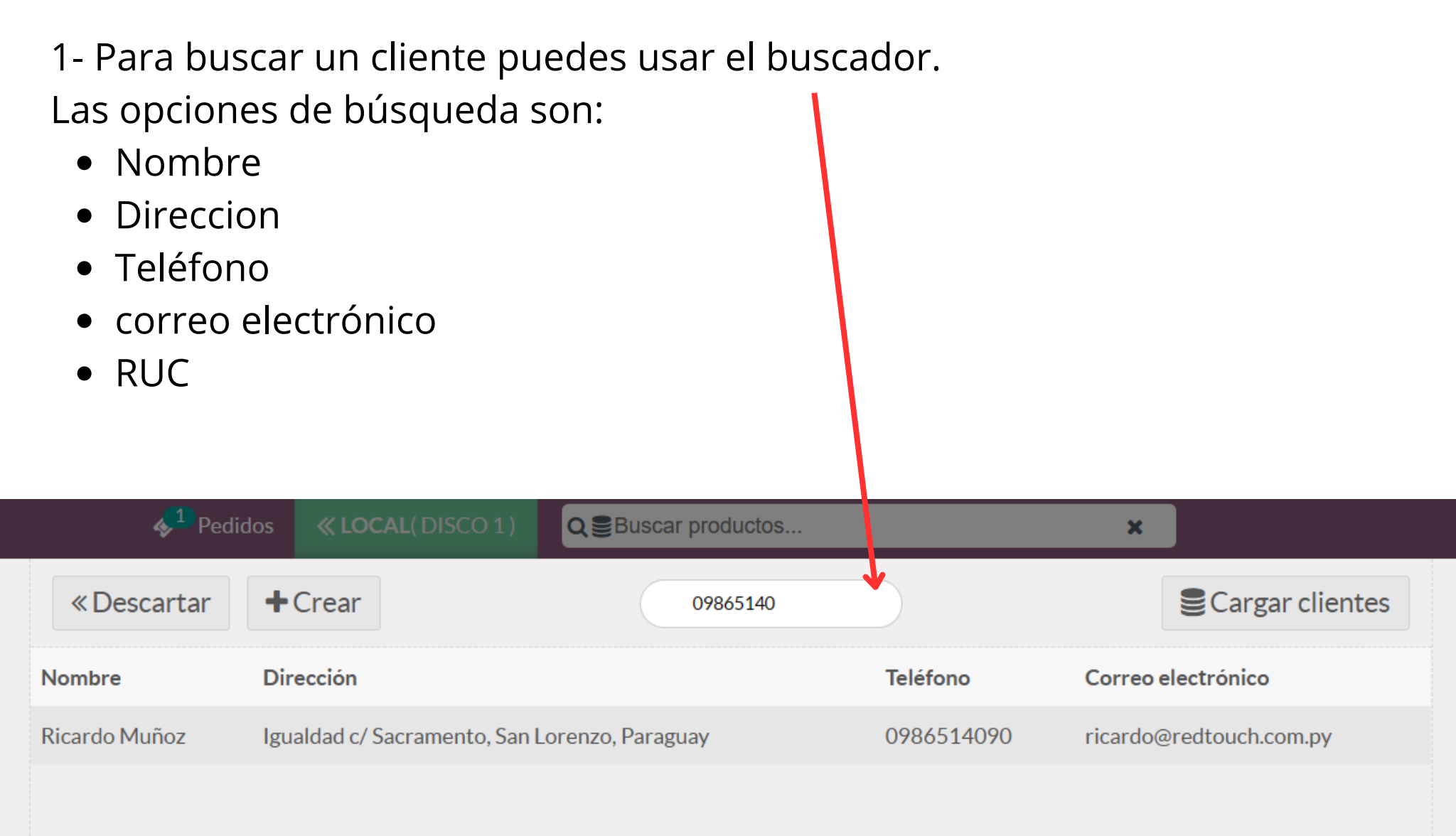

# Cómo editar datos de un Cliente

1- Busca el cliente, haz click en el cliente para selecionarlo y luego haz click en el botón **EDITAR** 

| « Descartar             | Establecer cliente Buscar clientes                                         |            | Cargar clientes          |
|-------------------------|----------------------------------------------------------------------------|------------|--------------------------|
| Nombre                  | Dirección                                                                  | Teléfono   | Correo electrónico       |
| Administrator           |                                                                            |            | admin@example.com        |
| Administrator           |                                                                            |            | admin@redtouch.com.py    |
| Irene                   |                                                                            |            | irene@bearburger.com     |
| IRENE DE<br>BRAUM       | Paraguay                                                                   |            |                          |
| Juan Pablo              |                                                                            |            | juanpablo@bearburger.com |
| L&F S.A.                | Avda. Dr. Guido Boggiani Nº 5.794 y Alas Paraguayas, Asunción,<br>Paraguay |            | admin@redtouch.com.py    |
| Liz                     |                                                                            |            | liz@bearburger.com       |
| Ricardo Muñoz<br>EDITAR | Igualdad c/ Sacramento, San Lorenzo, Paraguay                              | 0986514090 | ricardo@redtouch.com.py  |

#### Cómo editar datos de un Cliente

| 2- Act  | ualiza los datos y lue  | ego click e | n el botón  | GUARDAR                     |   |
|---------|-------------------------|-------------|-------------|-----------------------------|---|
| « Desca | rtar Establecer cliente | 🖺 Guardar   |             |                             |   |
|         | Ricardo Muñoz           |             |             |                             |   |
| Calle   | Igualdad c/ Sacramento  |             | Idioma      | Spanish (PY) / Español (PY) | ~ |
| Ciudad  | San Lorenzo             |             | Correo      |                             |   |
| Código  |                         |             | electrónico | ricardo@redtouch.com.py     |   |
| postal  | C.P.                    |             | Teléfono    | 0986514090                  |   |
| Estado  | Ninguno                 | ~           | Código de   |                             |   |
| País    | Paraguay                | ~           | barras      |                             |   |
|         |                         |             | Documento   | RUC                         | ~ |

NIF 4172983-8

**PASO 2:** Una vez ya tengas listo el cliente el siguiente paso es seleccionar la forma de pago, para eso vamos a ingresar al botón **PAGO** 

| ← C ▲ No seguro   bearburg                                 | er.redto         | uch.com.                | <b>py</b> /pos/u                   | i?config_id=                        | =1#cids=      | :1                                                                 |                 |                     |             | A٩          | Q 20 1                                 | 🗎 🛱 🚺                                                                          | r sesión 🙎 …                                                               |
|------------------------------------------------------------|------------------|-------------------------|------------------------------------|-------------------------------------|---------------|--------------------------------------------------------------------|-----------------|---------------------|-------------|-------------|----------------------------------------|--------------------------------------------------------------------------------|----------------------------------------------------------------------------|
| odoo                                                       |                  | <b>∳</b> <sup>1</sup> [ | Pedidos                            | « LOCA                              | L(DISC        | 01) QBu                                                            | iscar productos |                     | ×           |             |                                        | 🚺 Irene 👒                                                                      | 🖻 💣 🕞 Cerrar                                                               |
| BEAR<br>1,00 Unidades a las 40.000,00 ¢ / Unidade          | s                | 40                      | .000 Ø                             | *                                   | ALIMEN        |                                                                    | URGUESA         |                     |             |             |                                        |                                                                                |                                                                            |
| ►<br>BACON<br>1,00 Unidades a las 5.000,00 ¢ / Unidades    |                  | 5                       | .000 Ø                             | <ul> <li>40.0</li> <li>2</li> </ul> | \$ 00,000<br> | <ul> <li>48.000,00 G</li> <li>3 RM</li> <li>48.000,00 G</li> </ul> | 42.000,00 ¢     | <b>50.000,00 (¢</b> | 52.000,00 ¢ | 36.000,00 ¢ | 40.000,00 (\$)           1           2 | <ul> <li>42.000,00 (\$</li> <li>3</li> <li>3</li> <li>42.000,00 (\$</li> </ul> | <ul> <li>48.000,00 ¢</li> <li>3</li> <li>3</li> <li>48.000,00 ¢</li> </ul> |
| BEAR BACON<br>1,00 Unidades a las 42.000,00 ¢ / Unidade    | s                | 42                      | .000 ¢                             | BEAR                                | 1             | BEAR AMERICAN<br>BEAR                                              | BEAR BACON      | e BIG BEAR          | e BIG COSTI | CHEESE BEAR | e CHEESE COSTI                         | costi                                                                          | COSTI AMERICAN<br>COSTI                                                    |
| BIG BEAR<br>1,00 Unidades a las 50.000,00 ¢ / Unidade<br>译 | S                | 50                      | 0.000 ¢                            |                                     | 00,00 (s      |                                                                    | LAPREFE DEL     |                     |             |             |                                        |                                                                                |                                                                            |
| ● Información つ Refund<br>● Clientes ⊖ Factura             | Total:<br>Impues | stos: 12.4<br>ota inte  | 000 <b>G</b><br>454 Ø<br>rna<br>er |                                     |               |                                                                    |                 |                     |             |             |                                        |                                                                                |                                                                            |
| 💭 Tipo Orden                                               |                  |                         |                                    |                                     |               |                                                                    |                 |                     |             |             |                                        |                                                                                |                                                                            |
| Cliente 1                                                  | 2                | 3                       | Cant.                              |                                     |               |                                                                    |                 |                     |             |             |                                        |                                                                                |                                                                            |
| 4                                                          | 5                | 6                       | Desc.                              |                                     |               |                                                                    |                 |                     |             |             |                                        |                                                                                |                                                                            |
| Pago 7                                                     | 8                | 9                       | Precio                             |                                     |               |                                                                    |                 |                     |             |             |                                        |                                                                                |                                                                            |
| +/-                                                        | 0                | ,                       | $\otimes$                          |                                     |               |                                                                    |                 |                     |             |             |                                        |                                                                                |                                                                            |

**PASO 3:** Seleccione la forma de pago. Haz click en la forma de pago y el sistema automaticamente tomará el importe total de la deuda, para este ejemplo utilizamos la forma de pago efectivo.

| <mark>∳1</mark> Pedido | s <b>« LOCAL</b> ( DISC | 01)                     |                            |    |           |               |
|------------------------|-------------------------|-------------------------|----------------------------|----|-----------|---------------|
| « Volver               |                         |                         | Page                       | 0  |           | Validar »     |
| Efectivo               | 137.000 🛛               | restante<br>Adeudo Tota | <b>es 0 ¢</b><br>al 137.00 | 0¢ |           | Modificar 0 Ø |
| Efectivo               |                         |                         |                            |    |           |               |
| Tarjeta de Crédit      | 0                       | 1                       | 2                          | 3  | +10       | Ricardo Muñoz |
| Tarjeta de Débito      | )                       | 4                       | 5                          | 6  | +20       | Factura       |
|                        |                         | 7                       | 8                          | 9  | +50       |               |
|                        |                         | +/-                     | 0                          | ,  | $\otimes$ |               |
|                        |                         |                         |                            |    |           |               |

Si el cliente abona con un monto mayor, debes ingrearlo para que te calcule el vuelto. Utiliza el teclado numérico para ingresar el monto del pago. Aquí el sistema te mostrará el monto a ser devuelto

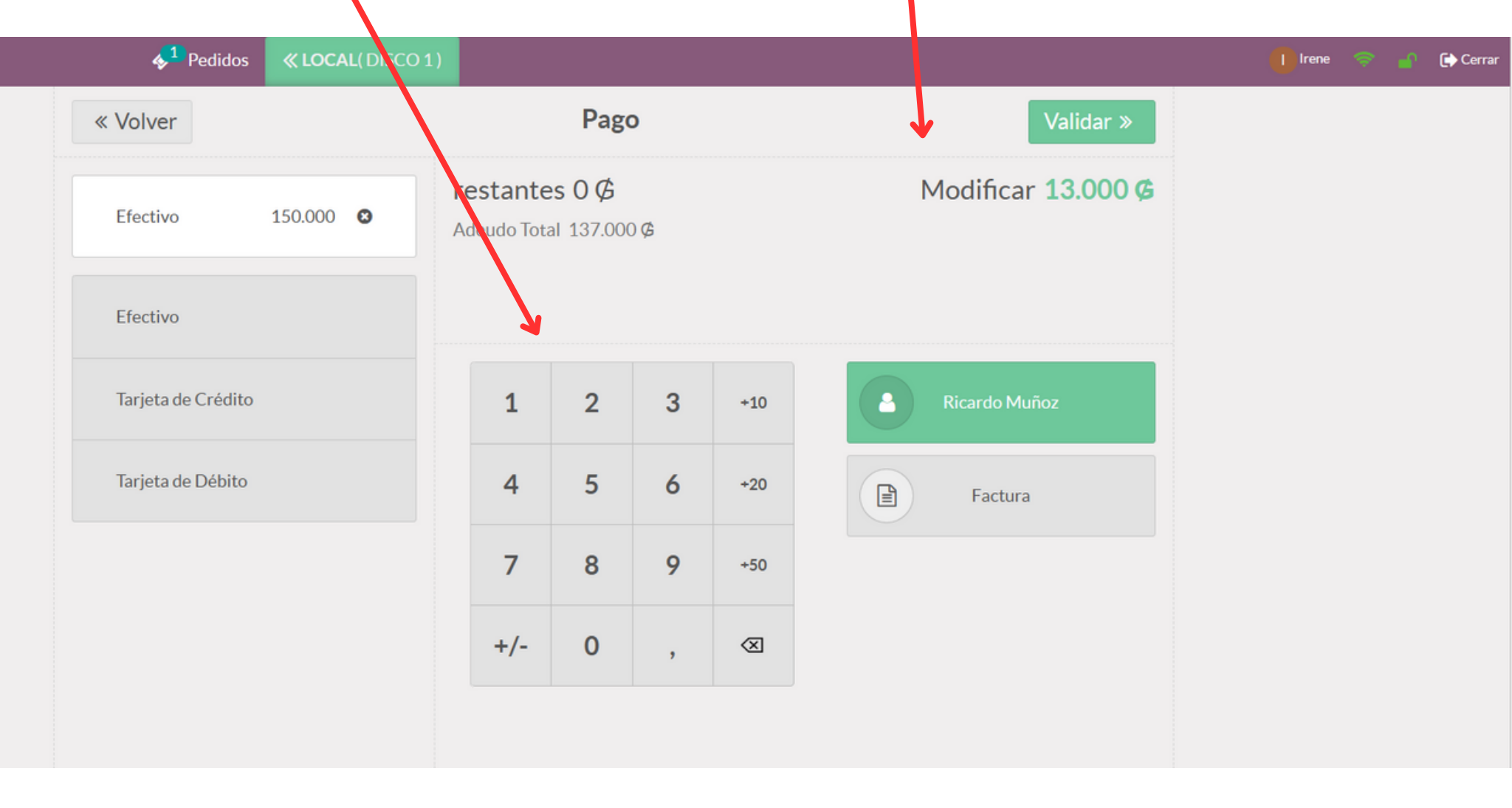

Ahora solo falta imprimir: Tienes 2 opciones

- 1. Ticket: Si el Cliente no quiere factura, haz click en validar, para confirmar al sistema, automáticamente te imprimirá un ticket
- 2. Factura: Si el cliente quiere factura haz click en Factura y luego, click en Validar, para imprimir una factura.

|   | ♦ <sup>1</sup> Pedidos 《LOCAL(DISCO 1 | .)                      |                            |    |           |                          | 🚺 Irene | 🕞 Cerrar |
|---|---------------------------------------|-------------------------|----------------------------|----|-----------|--------------------------|---------|----------|
| [ | « Volver                              |                         | Page                       | 0  |           | Validar »                |         |          |
|   | Efectivo 150.000 🛇                    | restante<br>Adeudo Tota | <b>s 0 ¢</b><br>II 137.000 | )¢ |           | Modificar <b>13.000 </b> |         |          |
|   | Efectivo                              |                         |                            |    |           |                          |         |          |
|   | Tarjeta de Crédito                    | 1                       | 2                          | 3  | +10       | Ricardo Muñoz            |         |          |
|   | Tarjeta de Débito                     | 4                       | 5                          | 6  | +20       | Factura                  |         |          |
|   |                                       | 7                       | 8                          | 9  | +50       |                          |         |          |
|   |                                       | +/-                     | 0                          | ,  | $\otimes$ |                          |         |          |
|   |                                       |                         |                            |    |           |                          |         |          |

# Cómo reimprimir un ticket o imprimir Factura

#### 1. Ingresa al botón **REFUND**

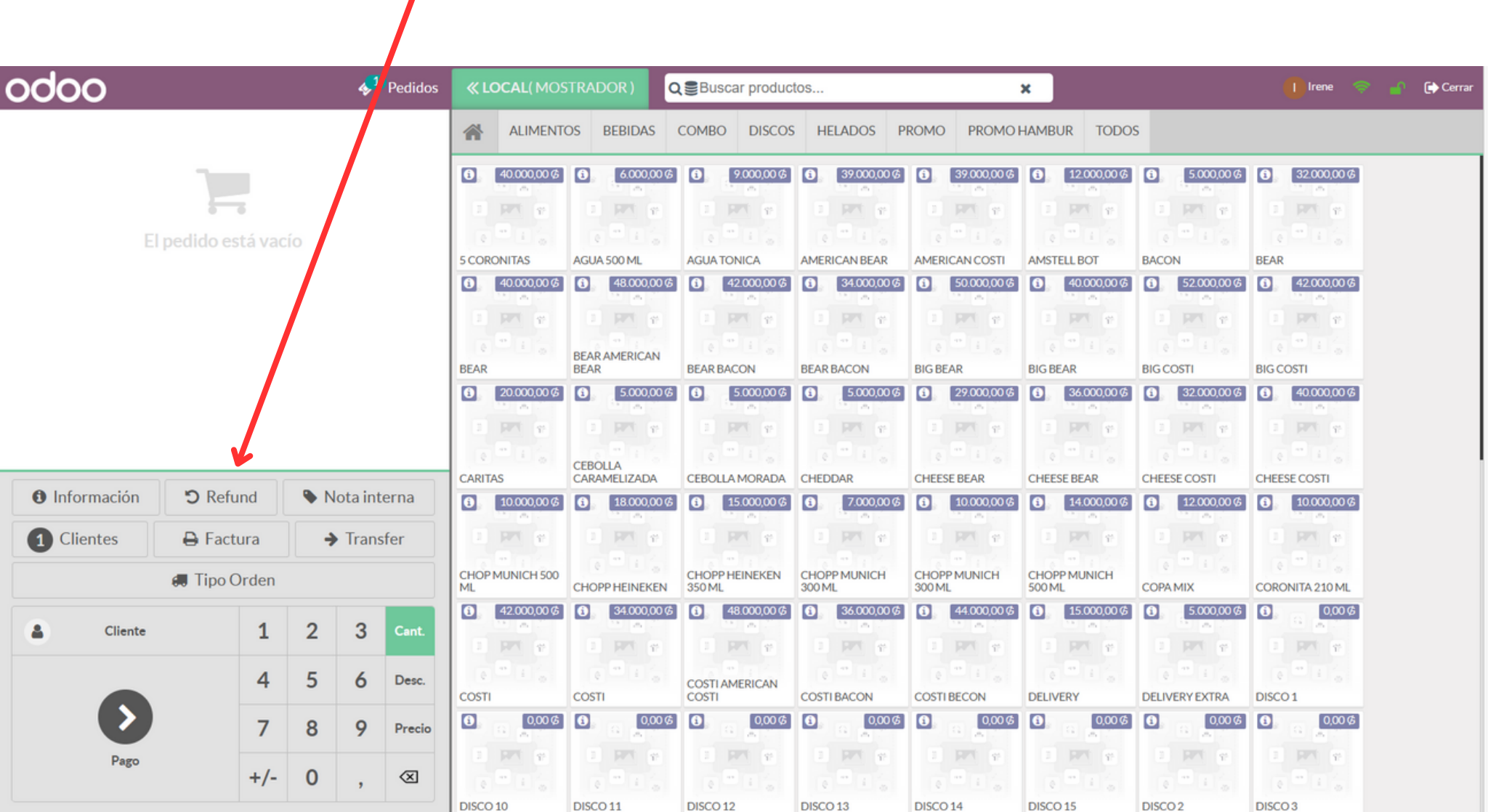

# Cómo reimprimir un ticket o imprimir Factura

- 1. Encontrarás un listado de todos los pedidos correspondientes a la sesion de caja actual.
- 2. Selecciona el Pedido y luego haz click en Factura o Imprimir recibo

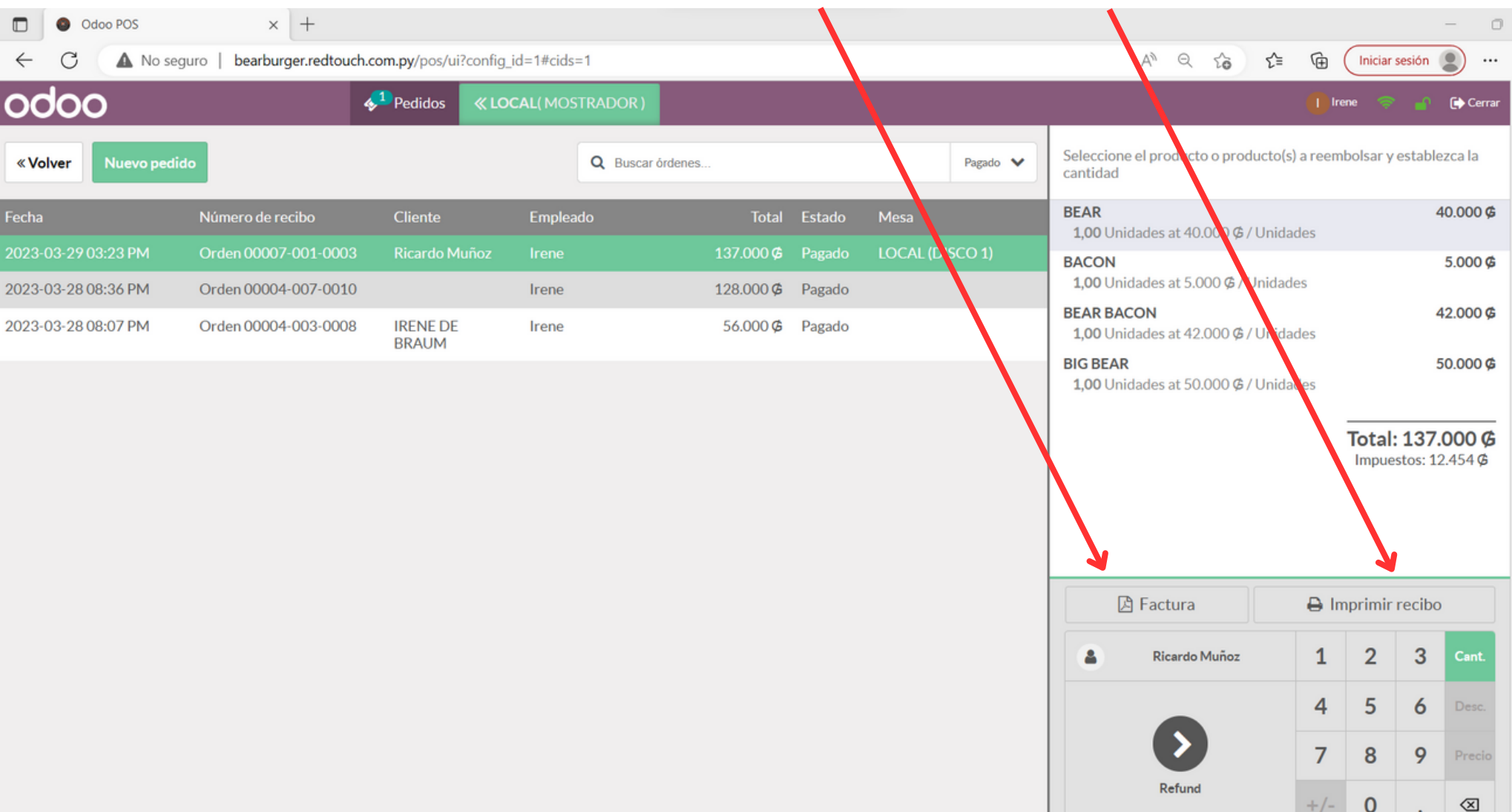

# Cómo hacer una devolución de productos

- 1. Ingresa al botón REFUND
- 2. Selecciona el Pedido haciendo click, el pedido se pintará en color verde.

| «Volver Nuevo pedid | 0                    |                   |        | Q Buscar órdenes |        | Pagido 🗸        |
|---------------------|----------------------|-------------------|--------|------------------|--------|-----------------|
| Fecha               | Número de recibo     | Cliente           | Emplea | do Total         | Estado | Mesa            |
| 2023-03-29 03:23 PM | Orden 00007-001-0003 | Ricardo Muñoz     |        | 137.000 <b>¢</b> | Pagado | LOCAL (DISCO 1) |
| 2023-03-28 08:36 PM | Orden 00004-007-0010 |                   | Irene  | 128.000 Ø        | Pagado |                 |
| 2023-03-28 08:07 PM | Orden 00004-003-0008 | IRENE DE<br>BRAUM | Irene  | 56.000 Ø         | Pagado |                 |
|                     |                      |                   |        |                  |        |                 |
|                     |                      |                   |        |                  |        |                 |
|                     |                      |                   |        |                  |        |                 |

# Cómo hacer una devolución de productos

- 3. Selecciona el producto sobre el cual se hará la devolución
- 4. Ingresa la cantidad a ser devuelta
- 5. Click en el botón **REFUND**

| odoo                   |                          | <b>∳</b> <sup>1</sup> | Pedidos 🔍      |           | OOR)   |                    |                                                | 🕕 Ire      | ne 🤝     | -       | 🕞 Cerrar       |
|------------------------|--------------------------|-----------------------|----------------|-----------|--------|--------------------|------------------------------------------------|------------|----------|---------|----------------|
| «Volver Nuev           | vo pedido                | Q                     | Buscar órdenes |           |        | Pagado 🗸           | Seleccione el producto o producto(<br>cantidad | s) a reemi | bolsar y | estable | zca la         |
| Fecha                  | Número de recibo         | Cliente               | Empleado       | Total     | Estado | Mesa               | BEAR<br>1,00 Unidades at 40.000 Ø / Unid       | ades       |          | 4(      | 0.000 <b>¢</b> |
| 2023-03-29 03:23<br>PM | Orden 00007-001-<br>0003 | Ricardo<br>Muñoz      | Irene          | 137.000 Ø | Pag do | LOCAL<br>(DISCO 1) | Para reembolsar: 1,00                          |            |          |         |                |
| 2023-03-28 08:36<br>PM | Orden 00004-007-<br>0010 |                       | Irene          | 128.000 Ø | Pagado |                    | BACON<br>1,00 Unidades at 5.000 @ / Unida      | des        |          | 4       | 5.000 ¢        |
| 2023-03-28 08:07<br>PM | Orden 00004-003-<br>0008 | IRENE DE<br>BRAUM     | Irene          | 56.000 Ø  | Pagado |                    | 1,00 Unidades at 42.000 ¢ / Unid<br>BIG BEAR   | ades       |          | 50      | 0.000 ¢        |
|                        |                          |                       |                |           |        |                    | <b>1,00</b> Unidades at 50.000 Ø / Unid        | ades       |          |         |                |
|                        |                          |                       |                |           |        |                    | 🕒 Factura                                      | 🖨 Im       | nprimir  | recibo  |                |
|                        |                          |                       |                |           |        |                    | 🔹 Ricardo Muñoz                                | 1          | 2        | 3       | Cant.          |
|                        |                          |                       |                |           |        |                    |                                                | 4          | 5        | 6       | Desc.          |
|                        |                          |                       |                |           |        |                    |                                                | 7          | 8        | 9       | Precio         |
|                        |                          |                       |                |           |        |                    | Refund                                         | +/-        | 0        | ,       | $\otimes$      |

# Cómo hacer una devolución de productos

6. Click en botón PAGO: Luego en forma de pago selecciona Efectivo, en caso que tengas que devolver el importe al cliente.

| odoo                                             |     | <mark>∳</mark> 1         | Pedidos                 | « LO   | DCAL( MOS   | TRAE | DOR)        | Bu       | scar product | tos    |              | ×     |             |       | 🚺 Irene 👎   | ₽,    | o Cerrar    |
|--------------------------------------------------|-----|--------------------------|-------------------------|--------|-------------|------|-------------|----------|--------------|--------|--------------|-------|-------------|-------|-------------|-------|-------------|
| BEAR<br>-1,00 Unidades a las 40.000,00 ¢ / Ur da | des | -4                       | 0.000 <b>¢</b>          | *      | ALIMENT     | OS   | BEBIDAS     | сомв     | O DISCOS     | HEL    | ADOS PI      | ROMO  | PROMO       | HAMB  | UR TODO     | 5     |             |
| я                                                |     |                          |                         | 0      | 40.000,00 Ø | 1    | 6.000,00 Ø  | 1        | 9.000,00 Ø   | 1      | 39.000,00 Ø  | 6     | 39.000,00 Ø | 1     | 12.000,00 Ø | 0     | 5.000,00 Ø  |
|                                                  | Te  | tal. 10                  | 000 @                   |        |             |      |             |          |              |        |              |       |             |       | PT 8        |       |             |
|                                                  |     | tal: -40.<br>puestos: -3 | 000 <b>%</b><br>3.636 ¢ | 0      |             |      |             |          |              |        | ***          |       |             |       |             | 0     | •           |
|                                                  |     |                          |                         | 5 CORO | ONITAS      | AGUA | 500 ML      | AGUA     | TONICA       | AMERIC | AN BEAR      | AMER  | ICAN COSTI  | AMST  | ELL BOT     | BACO  | N           |
|                                                  |     |                          |                         | 0      | 32.000,00 Ø | 1    | 40.000,00 ¢ | 0        | 48.000,00 Ø  |        | 42.000,00 Ø  | 0     | 34.000,00 Ø | 1     | 50.000,00 Ø | 0     | 40.000,00 Ø |
|                                                  |     |                          |                         | 1      | PT (*       |      | <b>FF F</b> |          | -            |        | -            |       | PT (*       |       | PT (*       |       | -           |
| Información     Sefund                           |     | Nota interna             |                         |        | • 1 a       | e    | · · · ·     | DEAD     | AMERICAN     | e      | ** 4 %       | ¢     | · : .       | e     | · · ·       | e     | • • •       |
| ▲ Clientes ■ Factura ▲ Transfer                  |     |                          | BEAR                    |        | BEAR        |      | BEAR        | AMERICAN | BEAR BA      | ACON   | BEAR         | BACON | BIGB        | AR    | BIGBE       | AR    |             |
|                                                  |     | •                        |                         | 0      | 52.000,00 Ø | 3    | 42.000,00 Ø | 0        | 20.000,00 ¢  | 1      | 5.000,00 Ø   | 0     | 5.000,00 Ø  | 0     | 5.000,00 Ø  | 0     | 29.000,00 Ø |
| 🖪 Tipo Orden                                     |     |                          |                         | 1      | -           |      | PT 19       |          | -            |        | -            |       | PT 19       |       | -           |       | -           |
|                                                  |     |                          |                         | 0      | •           | 0    | •           | e        | · ·          | GEROLL |              | ¢     | •           | e     |             | 0     | •           |
| Ricardo Muñoz 1                                  | 2   | 2 3                      | Cant.                   | BIGCO  | STI         | BIGC | OSTI        | CARI     | TAS          | CARAM  | a<br>Elizada | CEBO  | LLA MORADA  | CHED  | DAR         | CHEES | E BEAR      |
| 4                                                | 5   | 6                        | Desc.                   | 1      | 36.000,00 Ø | 1    | 32.000,00 Ø | 1        | 40.000,00 Ø  | 1      | 10.000,00 Ø  | 1     | 18.000,00 Ø | 3     | 15.000,00 Ø | 0     | 7.000,00 Ø  |
|                                                  |     |                          |                         | - 1    | PT F        |      |             |          | <b>P</b>     |        | FT F         |       | <b>P</b>    |       | <b>P</b>    |       | <b>P</b>    |
| Pago 7                                           |     | 3 9                      | Precio                  | 0      |             | e    |             | e        |              | CHOPM  | 1UNICH 500   | 0     |             | СНОР  | P HEINEKEN  | СНОР  | P MUNICH    |
|                                                  |     |                          |                         | CHEES  | E BEAR      | CHEE | SE COSTI    | CHEE     | SE COSTI     | ML     |              | CHOP  | P HEINEKEN  | 350 M | L           | 300 M | L           |
| +/-                                              | 0   | ),                       | $\langle X \rangle$     | 0      | 10.000,00 Ø | 1    | 14.000,00 ₲ | 1        | 12.000,00 ¢  | 1      | 10.000,00 Ø  | 1     | 42.000,00 ¢ | 0     | 34.000,00 Ø | 0     | 48.000,00 Ø |
|                                                  |     |                          |                         |        |             |      |             |          |              |        |              |       |             |       |             |       |             |

# Cómo Seleccionar el tipo de orden

Existen 2 tipos de pedidos opcionales, al de consumición en local

- Delivery
- Para buscar

Para seleccionar el tipo de orden, haga click en el botón Tipo Orden

| odoo                                          |                 |      |        | <b>∲</b> <sup>1</sup> | Pedidos        | « LC           | DCAL( MOS   | TRAD   | OOR)        | Bu    | scar produc | tos  |             | ×     |             |            | 🚺 Irene 🔇   |                                                                                                    | n 🕞 Cerrar  |
|-----------------------------------------------|-----------------|------|--------|-----------------------|----------------|----------------|-------------|--------|-------------|-------|-------------|------|-------------|-------|-------------|------------|-------------|----------------------------------------------------------------------------------------------------|-------------|
| <b>1,00</b> Unidades a las 36.00<br>阳         | 00,00 ¢ / Unid  | ades |        |                       |                | *              | PROM        | O HAM  | 1BUR        |       |             |      |             |       |             |            |             |                                                                                                    |             |
| KIDS BURGER<br>1,00 Unidades a las 16.00<br>译 | 00,00 Ø / Unid  | ades |        | 10                    | 5.000 <b>¢</b> |                | 39.000,00 ¢ | 3      | 39.000,00 Ø | 0     | 32.000,00 ¢ |      | 34.000,00 Ø | •     | 40.000,00 ¢ | <b>(</b> ) | 42.000,00 ¢ | 0                                                                                                    | 29.000,00 ¢ |
|                                               |                 | _    |        |                       |                | 0              |             |        | •           | e     |             | 0    | •           | 0     | •           | 0          |             | e                                                                                                    |             |
|                                               |                 | Т    | otal:  | 101.0                 | 000 <b>¢</b>   | AMERI          | CAN BEAK    | AMER   | ICAN COSTI  | BEAR  |             | BEAR | BACON       | BIGB  | EAR         | BIGC       | OSTI        | CHEE                                                                                                    | SE BEAR     |
|                                               |                 | I    | Impues | stos: 9.:             | 183 Ø          | 1              | J2.000,00 Ø | 3      | 34.000,00 Ø | 0     | 36.000,00 Ø | 1    | 16.000,00 Ø | 0     | 42.000,00 Ø | 1          | 68.000,00 Ø | Image: Control of the second second secon | 96.000,00 Ø |
|                                               |                 |      |        |                       |                |                | PT (2)      |        | PT (*       |       | PT #        |      | PT #        |       | PPT P       |            | PT 1        |                                                                                                    | PT F        |
| <ul> <li>Información</li> </ul>               | <b>D</b> Refund |      | No     | ota inte              | erna           | e              | · 1 (       | e      | · 1 6       | e     | •           | e    |             | e     |             | DADD       |             | DADDI                                                                                                    |             |
| 1 Clientes                                    | E Factura       |      | +      | Trans                 | fer            | CHEES          | E COSTI     | COSTI  |             | COST  | I BACON     | KIDS | BURGER      | LA PR | EFE         | PARK       | 10          | PROM                                                                                                    | ILAX3       |
|                                               |                 |      | 1      | i ci i c              |                | 1              | 34.000,00 Ø | 1      | 46.000,00 Ø | 1     | 48.000,00 ¢ |      |             |       |             |            |             |                                                                                                    |             |
|                                               | 📕 Tipo Orde     | en   |        |                       |                | 1              |             |        |             |       |             |      |             |       |             |            |             |                                                                                                    |             |
|                                               |                 |      |        |                       |                |                |             |        |             |       |             |      |             |       |             |            |             |                                                                                                    |             |
| Ricardo Muño                                  | z               | 1    | 2      | 3                     | Cant.          | SANDV<br>ASADO | VICH DE     | TRIPLE | EBEAR       | TRIPL | E COSTI     |      |             |       |             |            |             |                                                                                                    |             |
|                                               |                 |      |        |                       |                |                |             |        |             |       |             |      |             |       |             |            |             |                                                                                                    |             |
|                                               | 4               | 4    | 5      | 6                     | Desc.          |                |             |        |             |       |             |      |             |       |             |            |             |                                                                                                    |             |
| Pago 7 8                                      |                 | 9    | Precio |                       |                |                |             |        |             |       |             |      |             |       |             |            |             |                                                                                                    |             |
|                                               |                 | ~    |        |                       |                |                |             |        |             |       |             |      |             |       |             |            |             |                                                                                                    |             |
|                                               | +,              | /-   | 0      | ,                     | <<br>X         |                |             |        |             |       |             |      |             |       |             |            |             |                                                                                                    |             |

# Cómo Seleccionar el tipo de orden

#### Seleccione el tipo y listo!

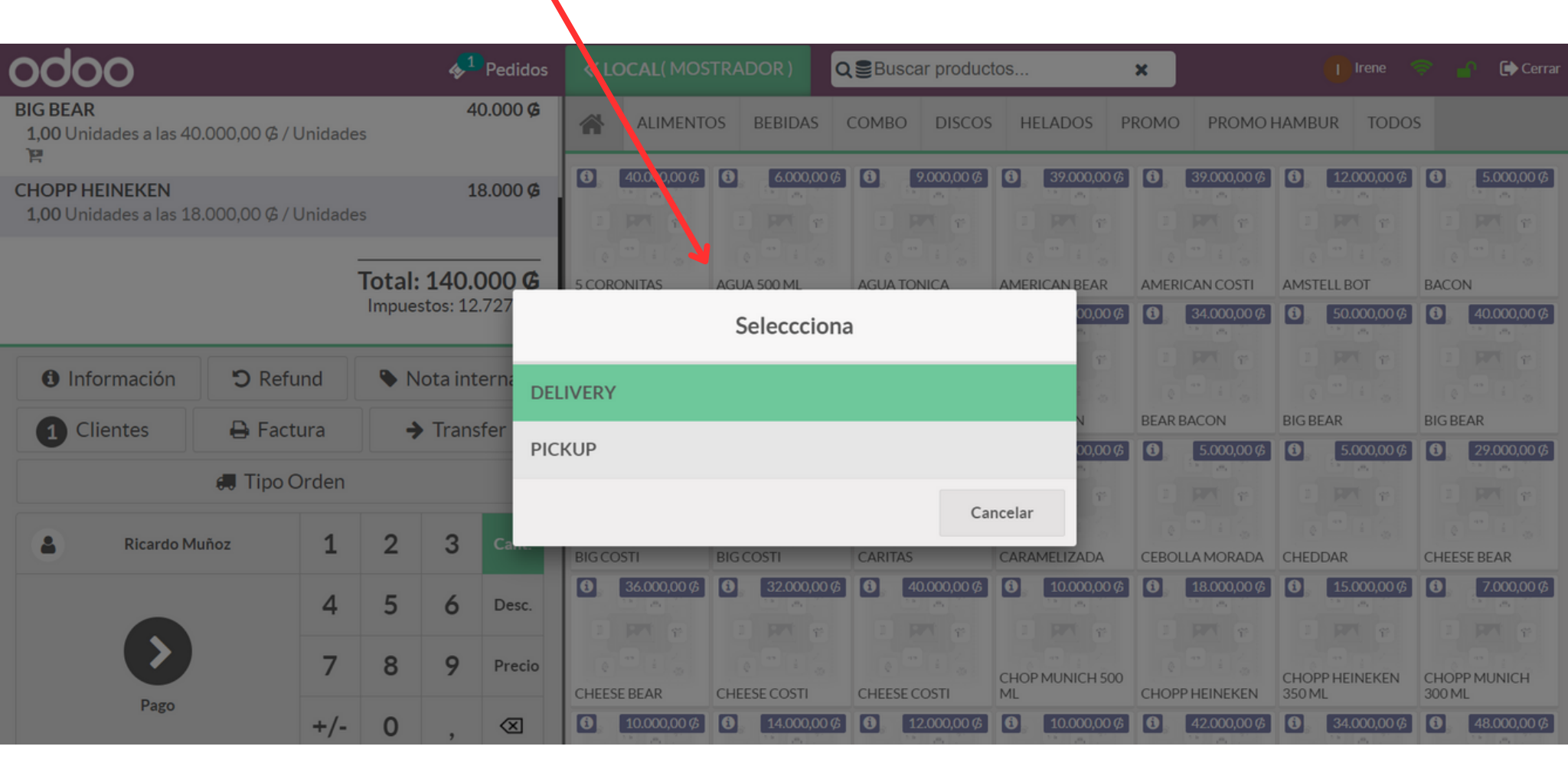

# Cómo cargar un número de vaucher

Cuando se realiza un cobro con tarjeta de crédito o débito, el sistema te pedirá cargar el número de vaucher en caso que no lo hayas hecho y mostrará la siguiente Alerta!

| <b>∲</b> <sup>1</sup> Ped | lidos |                         |                           |           |       |         |                      | Irene 💿 🔐 🕞 Cerrar |
|---------------------------|-------|-------------------------|---------------------------|-----------|-------|---------|----------------------|--------------------|
| « Volver                  |       |                         | Page                      | 0         |       |         | Validar »            |                    |
| Tarjeta de 📰 140.000      | C     | restante<br>Adeudo Tota | s <b>0 ¢</b><br>1 140.000 | D Ø       |       |         | Modificar 0 <b>Ø</b> |                    |
| Efectivo                  |       | (                       | Cargar V                  | oucher    |       |         |                      |                    |
| Tarjeta de Crédito        |       | Es nec                  | esario ca                 | rgar vouc | her!. |         | Ricardo Muñoz        |                    |
| Tarjeta de Débito         |       |                         | _                         | _         |       | Aceptar | Factura              |                    |
|                           |       | 7                       | 8                         | 9         | +50   |         |                      |                    |
|                           |       | +/-                     | 0                         | ,         | ×     |         |                      |                    |

# Cómo cargar un número de vaucher

Para cargar haz click en el icono de la forma de pago seleccionada, carga el número de vaucher y luego Acepta

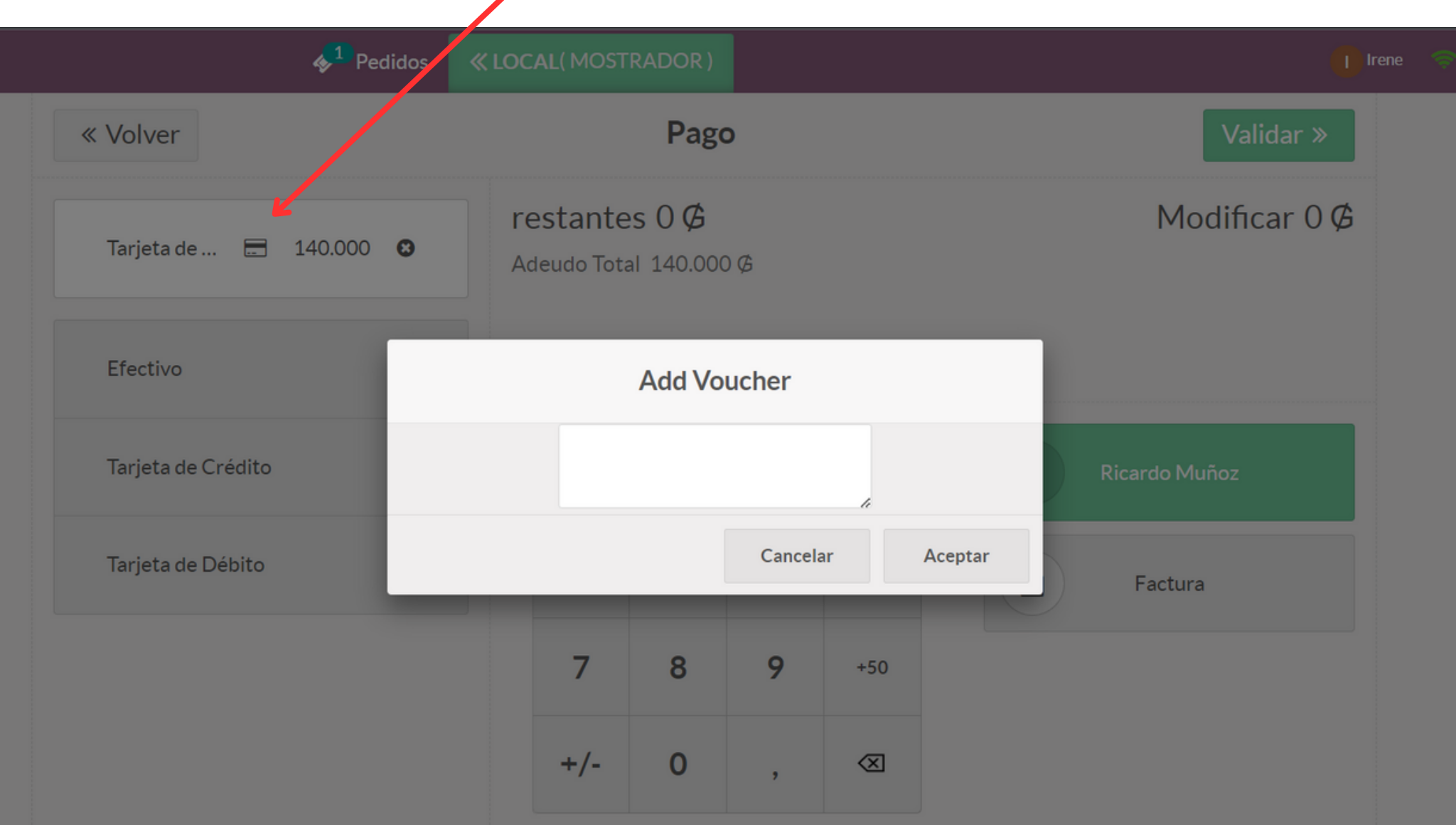

# Cómo registrar ingreso/egreso de efectivo

En ocaciones necesitamos usar efectivo de la caja, para ello debemos dejar registrado el monto y una referencia para cada caso.

**Pasos:** 1- Ingresa a la opción Entrada / Salida de efectivo

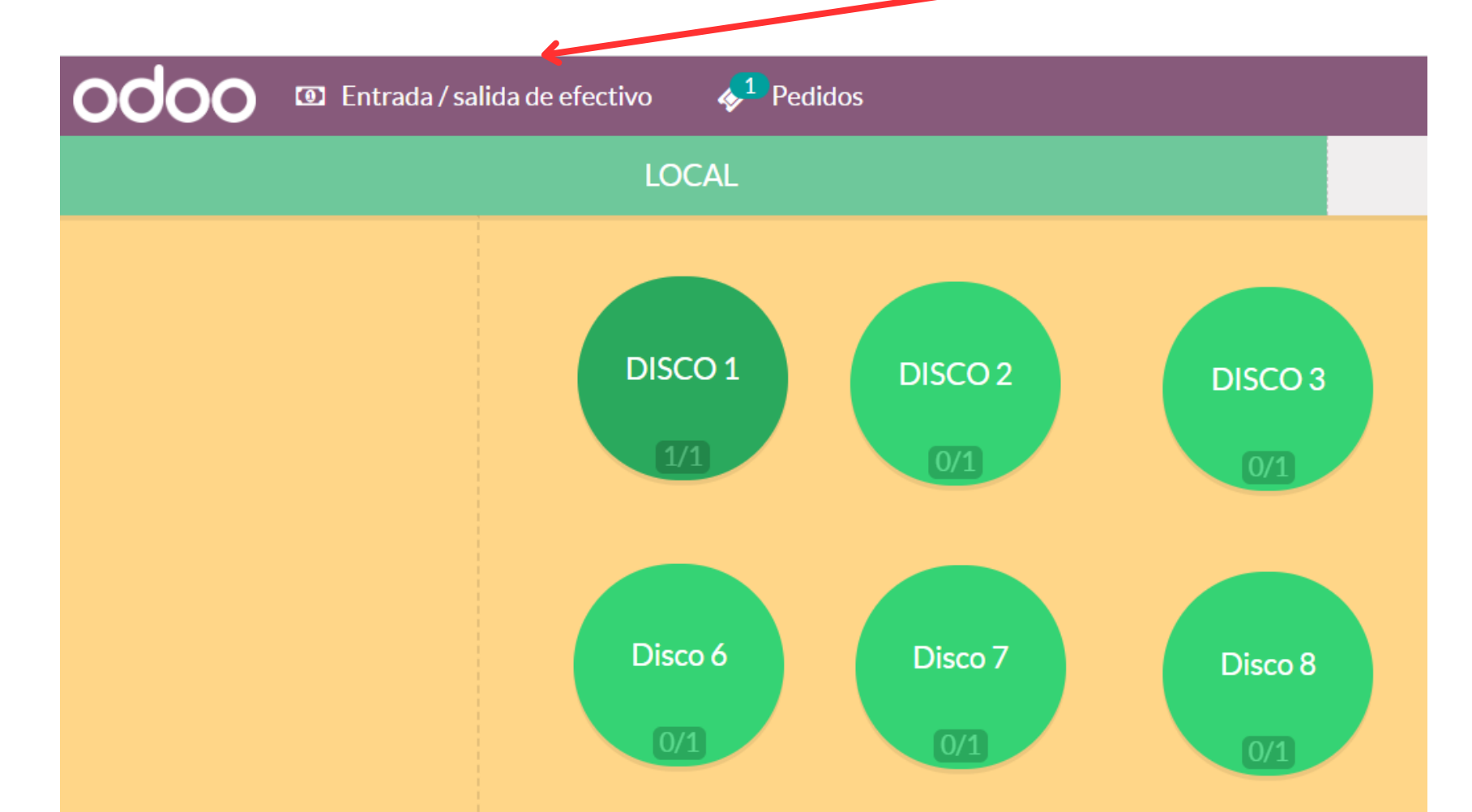

# Cómo registrar ingreso/egreso de efectivo

**Pasos:** 2- Selecciona Entrada o Salida de efectivo según sea el caso, luego ingresa el monto y escribe un motivo de referencia. Luego Confirmar

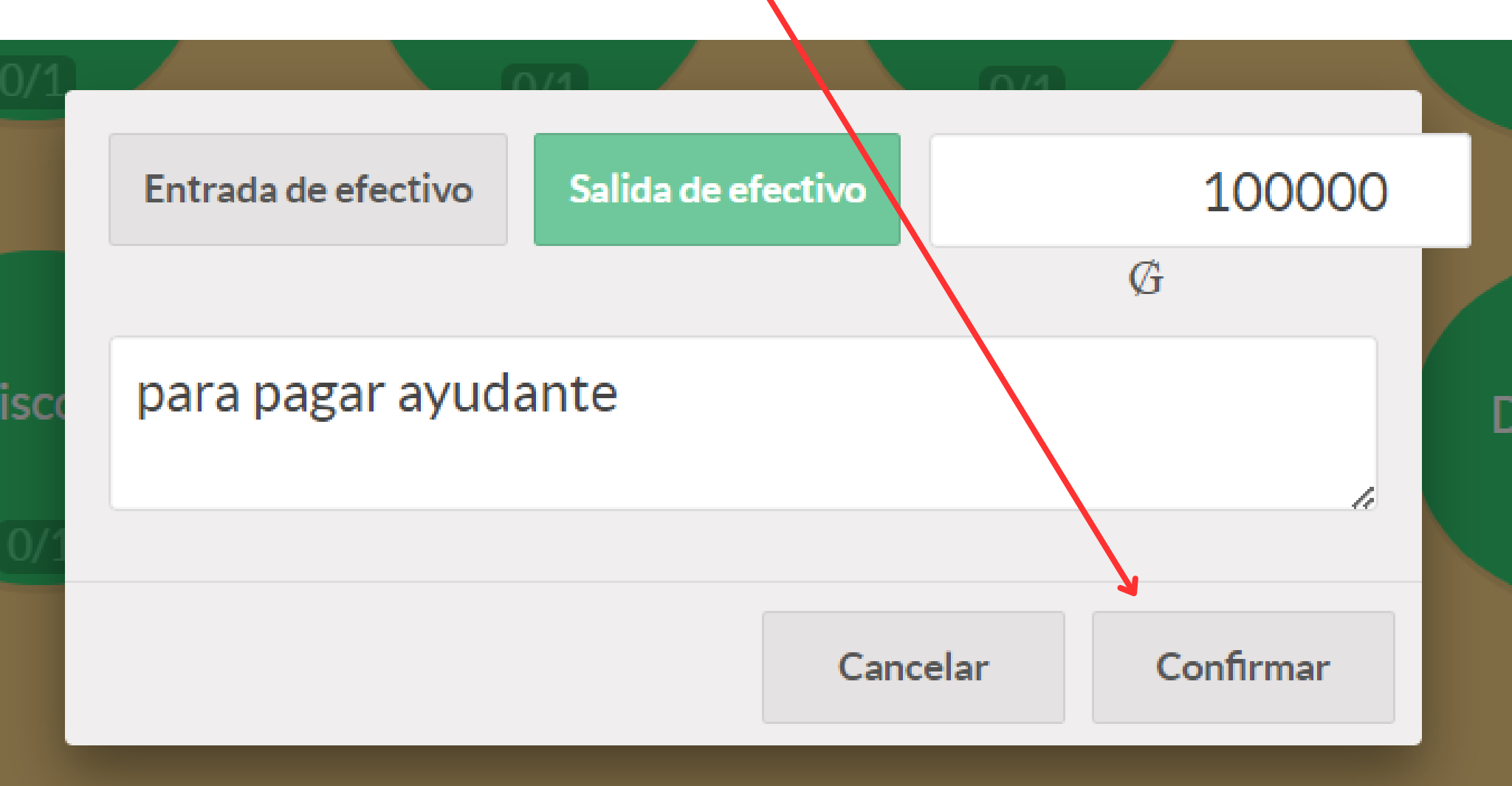

# Cómo cerrar la sesión de caja

Le recomendamos que cierre la sesión de caja solo al finalizar la jornada. Esto es recomendable en caso que necesite imprimir facturas de pedidos que no hayan sido impresos aún. Para cerra utilice el botón **Cerrar** 

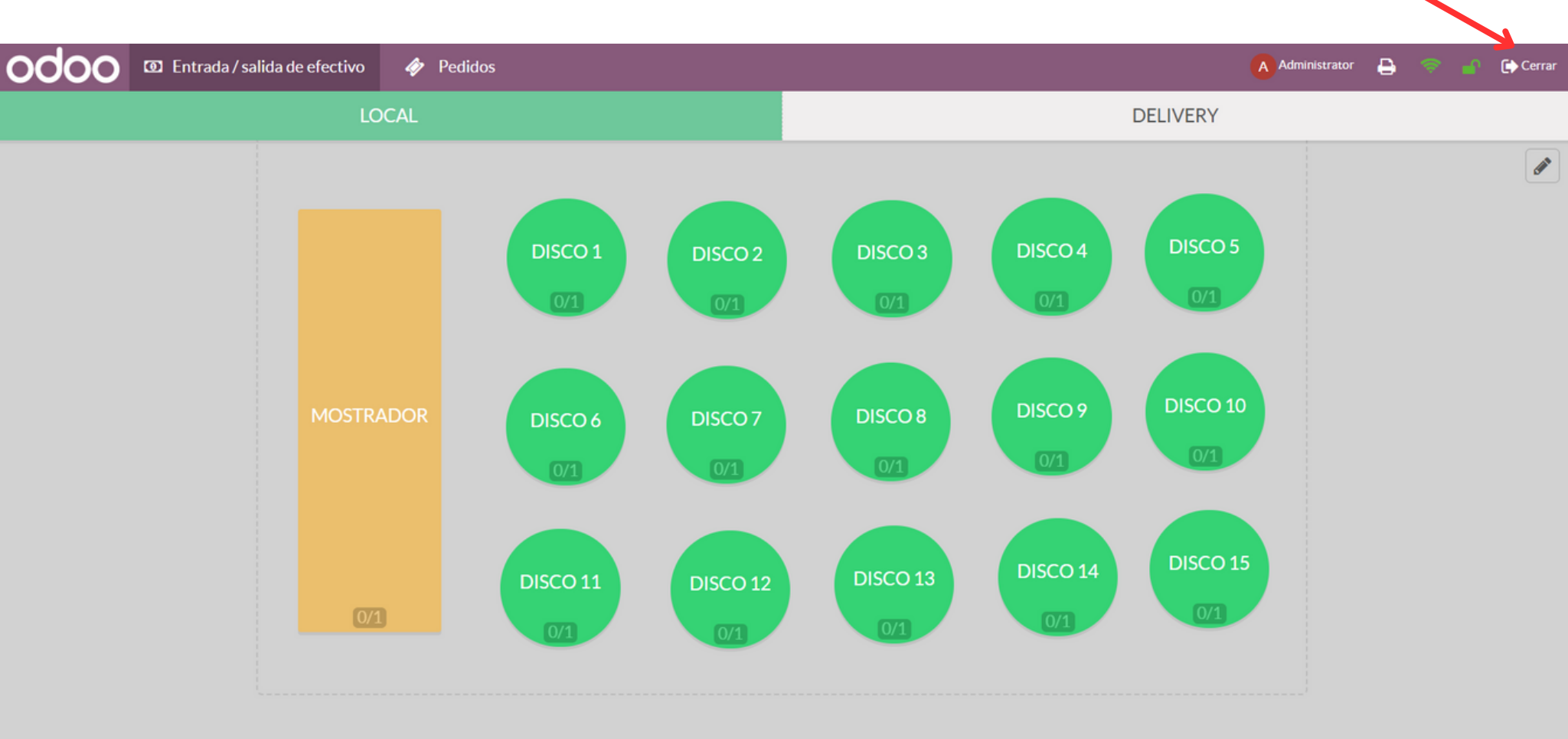

#### Cómo cerrar la sesión de caja

A continuación le mostrará la ventana del control de cierre. Deberá completar el campo de Efectivo con el monto total que tenga disponible.

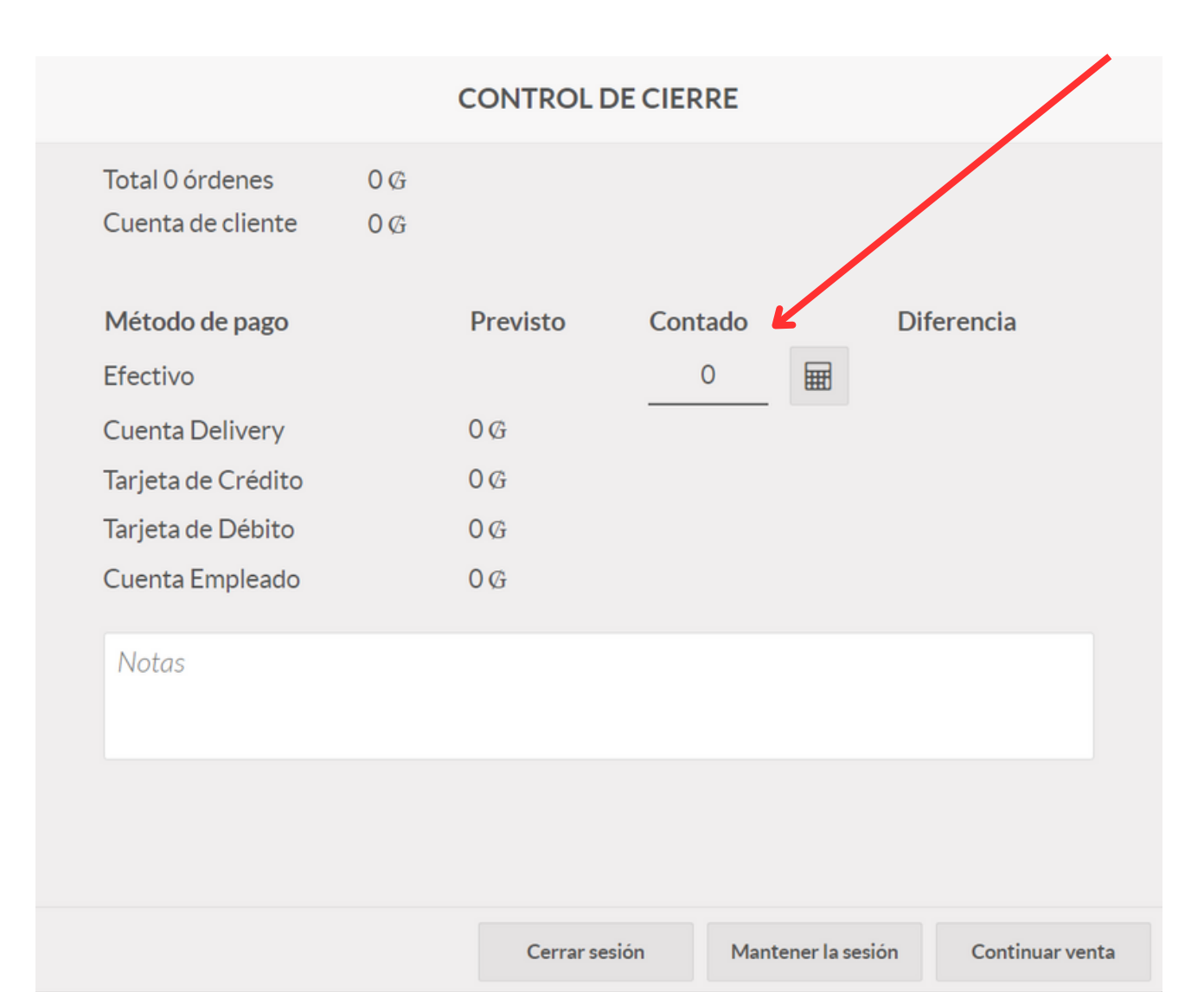

### Cómo cerrar la sesión de caja

Luego, podrá escribir una nota o comentario para deja algún registro según lo requiera. Por último deberá hacer click en el botón **CERRAR SESIÓN** 

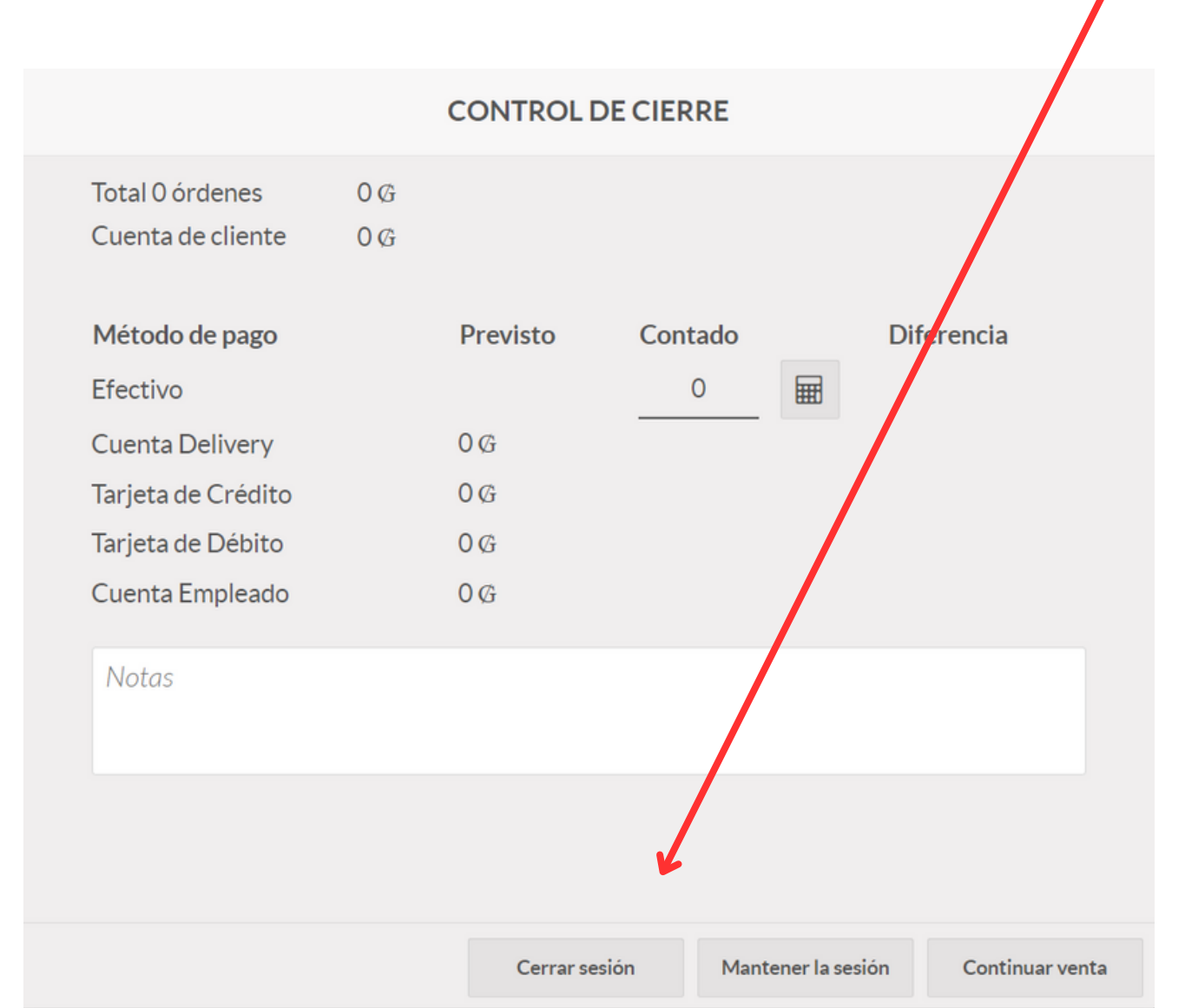

# Que pasa si hay diferencia?

En caso que haya diferencia entre el importe registrado y el importe Contado, deberá marcar la opción: **Aceptar diferencias de pago** 

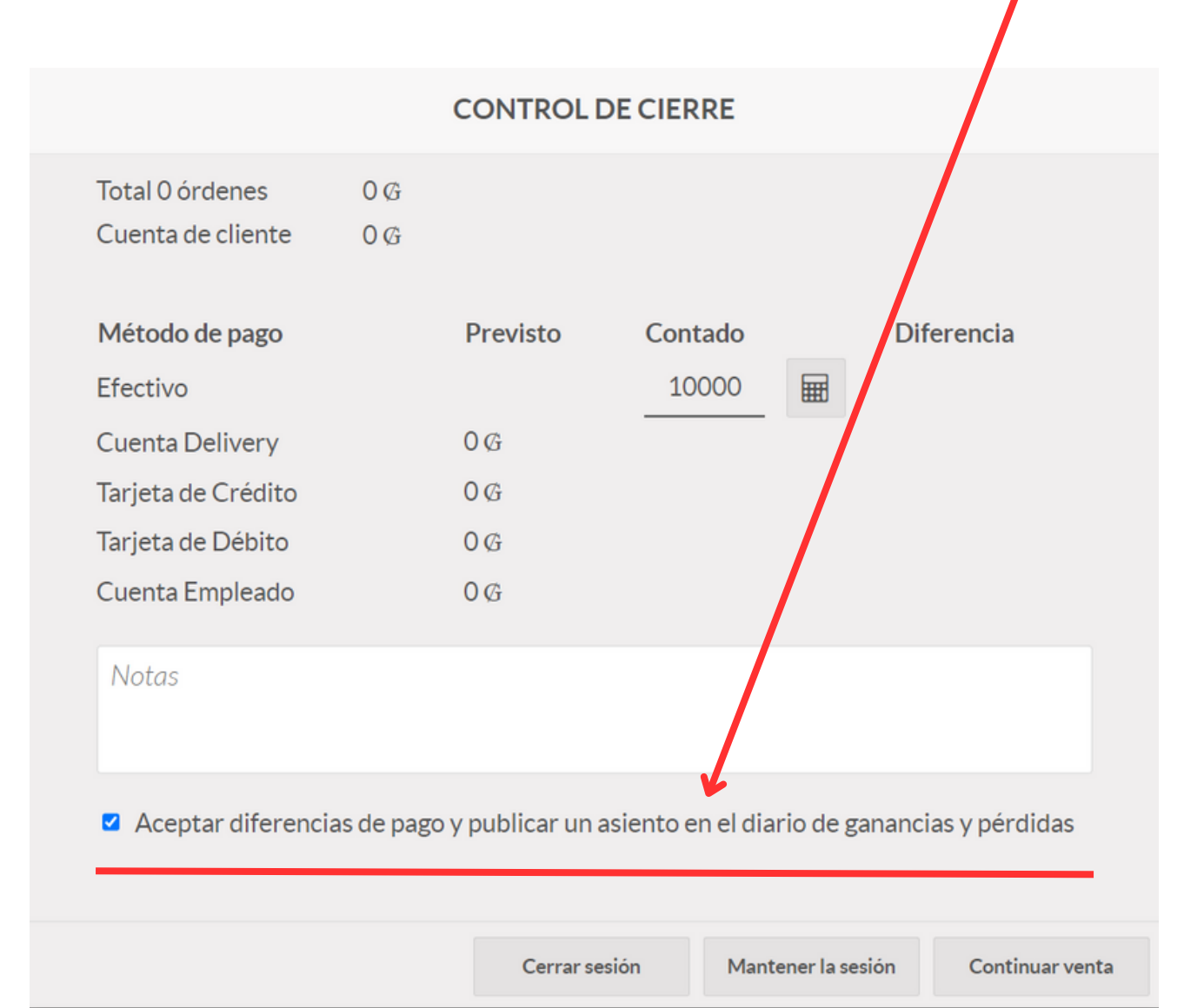

# Que pasa si quiero salir sin cerrar la sesión

En este caso, deberá hacer click en la opción Mantener la sesión

|                                 |                                                                                                    |            | CONTROL DE    | CIERRE       |                |                 |   |
|---------------------------------|----------------------------------------------------------------------------------------------------|------------|---------------|--------------|----------------|-----------------|---|
| Το<br>Οι                        | otal 0 órdenes<br>uenta de cliente                                                                     | 0 G<br>0 G |               |              |                |                 |   |
| M<br>Ef<br>Cu<br>Ta<br>Ta<br>Cu | létodo de pago<br>fectivo<br>uenta Delivery<br>arjeta de Crédito<br>arjeta de Débito<br>uenta Empleado |            | Previsto<br>0 | Contado<br>0 | Dife           | erencia         |   |
| Ν                               | Notas                                                                                                  |            |               |              |                |                 |   |
|                                 |                                                                                                    |            | Cerrar sesió  | n Mante      | ener la sesión | Continuar venta | a |

# Que pasa si quiero ingresar nuevamente

Luego el sistema lo redireccionará a la Sección Punto de Venta, Si quiere ingresar nuevamente, deberá hacer click en **Continuar venta** 

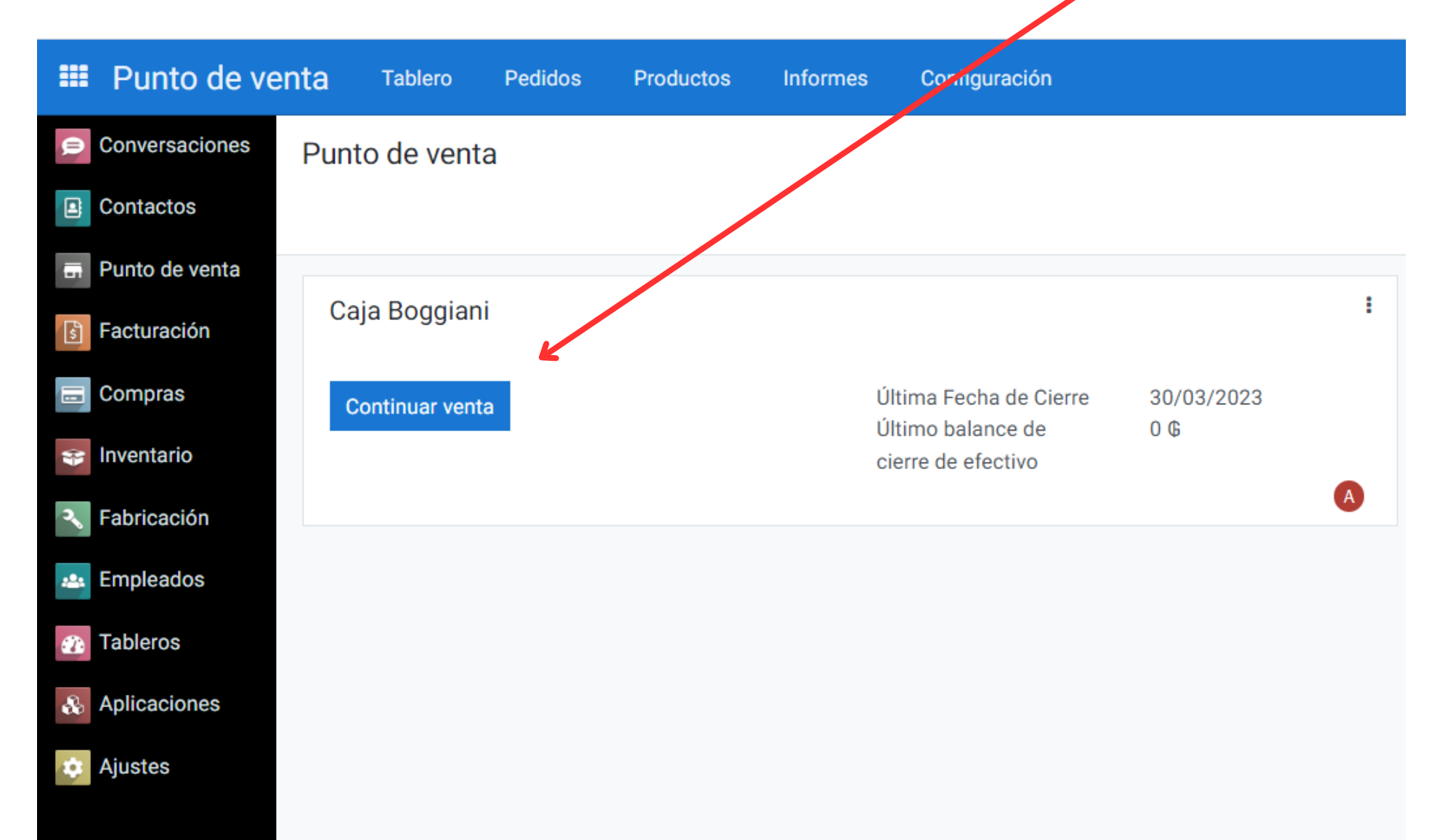

# Como cobrar un Pedido para Delivery

Cuando se carga un pedido para Delivery y se efectua el pago, vamos a utilizar el método de pago Cuenta Delivery, luego haga click en Factura, esto es un requisito, pero no necesita imprimirla, luego validar

| « Volver                 |            |                       | Pago                                          | ) |               | Validar »   |  |  |  |  |  |
|--------------------------|------------|-----------------------|-----------------------------------------------|---|---------------|-------------|--|--|--|--|--|
| Cuenta Delivery 13.000 오 | res<br>Ade | stante:<br>eudo Total | 5 <b>0                                   </b> | Ĝ | Modificar 0 Ø |             |  |  |  |  |  |
| Efectivo                 |            |                       |                                               |   |               |             |  |  |  |  |  |
| Cuenta Delivery          |            | 1                     | 2                                             | 3 | +10           | <b>Enzo</b> |  |  |  |  |  |
| Tarjeta de Crédito       |            | 4                     | 5                                             | 6 | +20           | Factura     |  |  |  |  |  |
| Tarjeta de Débito        |            | 7                     | 8                                             | 9 | +50           |             |  |  |  |  |  |
| Cuenta Empleado          |            | +/-                   | 0                                             | , | X             |             |  |  |  |  |  |

## Como cobrar un Pedido para Delivery

El siguiente paso cuando recibimos el importe, debemos actualizar en el sistema. Para ello ingresamos a la opcion **Refund**